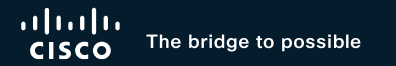

# Successfully Configuring Catalyst 9800 Wireless on Your First Shot

Jesus Herrera, Software Engineer BRKEWN-2094

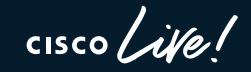

#CiscoLive

### Cisco Webex App

#### **Questions?**

Use Cisco Webex App to chat with the speaker after the session

#### How

- Find this session in the Cisco Live Mobile App
- 2 Click "Join the Discussion"
- 3 Install the Webex App or go directly to the Webex space
- 4 Enter messages/questions in the Webex space

Webex spaces will be moderated by the speaker until June 7, 2024.

|   | •                                                                                                    |               |  |
|---|----------------------------------------------------------------------------------------------------|---------------|--|
|   | 8:19  Catalyst 9000 Series Switching Fam<br>technologies, and features in the Catalyst<br>9000 Switches. | ■)<br>ily =   |  |
| ł | Speaker(s)                                                                                               | ) 886<br>st > |  |
|   | Categories<br>Technical Level<br>Intermediate (596)                                                      | >             |  |
|   | Tracks<br>Networking (220)                                                                               | >             |  |
|   | Session Type<br>Breakout (453)                                                                           | >             |  |
|   | SHOW 2 MORE V                                                                                            |               |  |
| ( | Join the Discussion                                                                                      |               |  |
|   | Notes<br>Enter your personal notes here                                                                  |               |  |

https://ciscolive.ciscoevents.com/

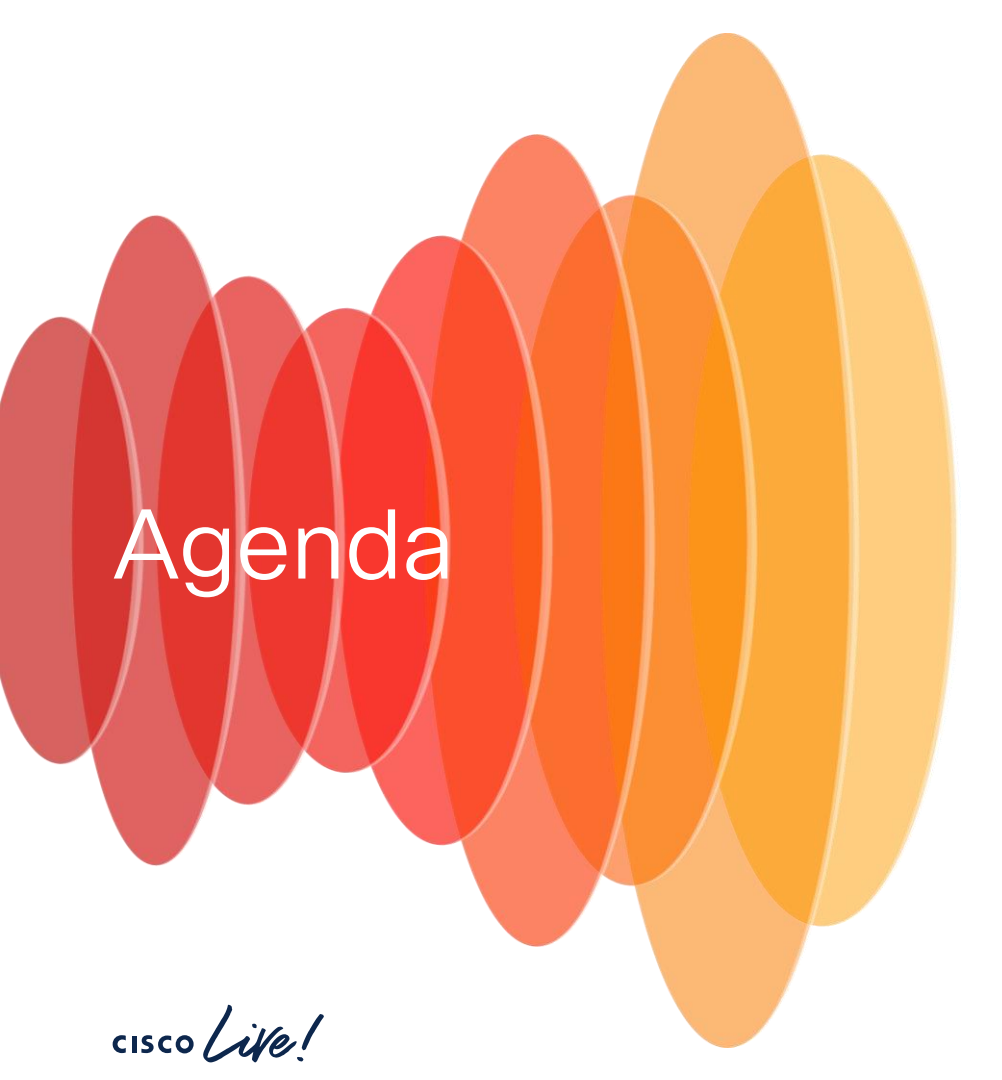

- 1. Introduction
- 2. Basic network connectivity
- 3. Objects that make up an SSID
- 4. Different SSID use cases
- 5. Optimizations

### Jesus Herrera

- ~7 years at Cisco
  - 4 years as a Customer Support Engineer (CSE)
  - ~3 years as a Software Engineer in CEAD
- Full time Wireless enthusiast and admirer

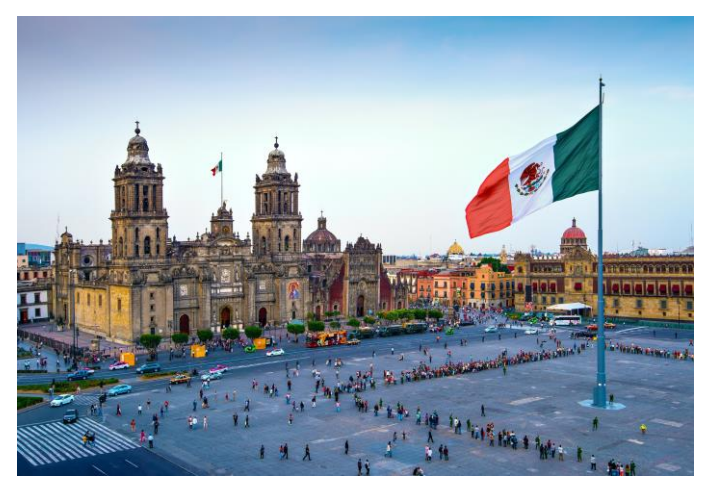

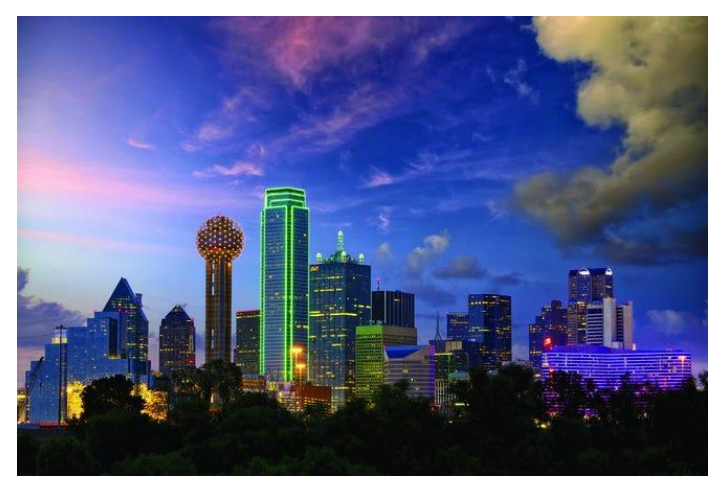

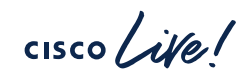

I didn't forget any parts, I just built it better...

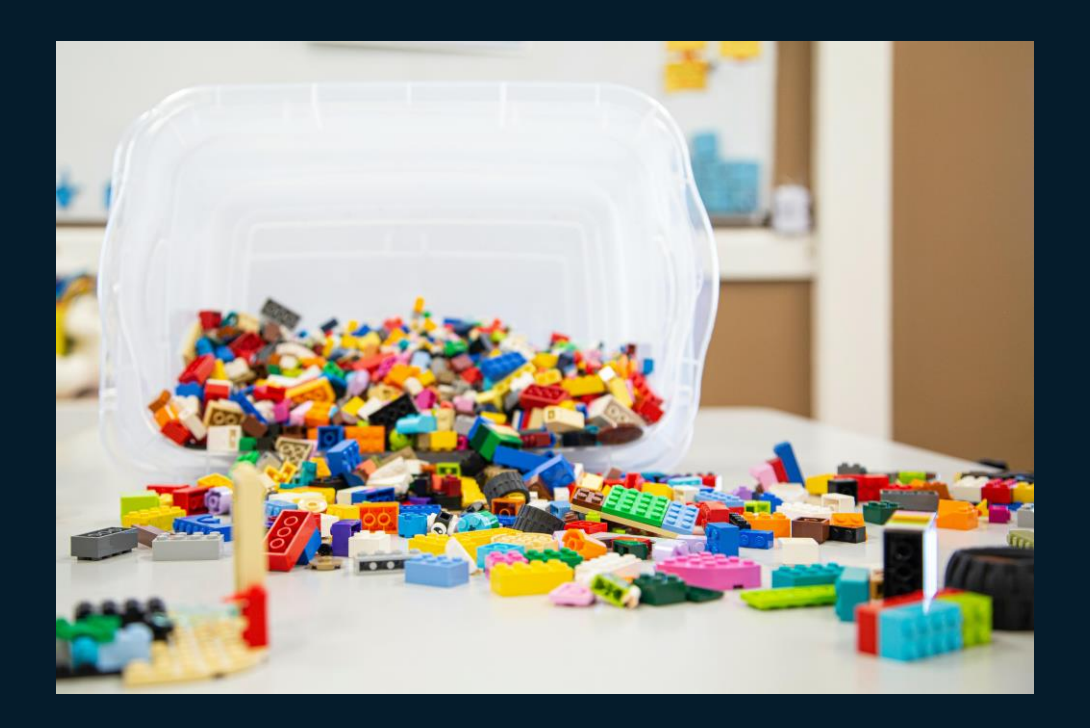

cisco live!

### For your reference

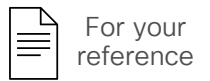

- There are slides in the PDF that will not be presented, or quickly presented
- They are valuable, but included only "For your reference"

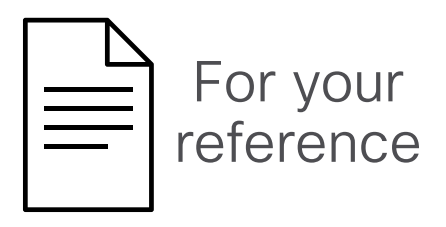

### Configuration template available here

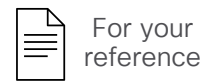

- The text format of all the configuration examples in this presentation is available here: <u>https://github.com/fedezil/CLEU24\_BRKEWN-2094/blob/main/BRKEWN-2094\_9800\_config\_template.txt</u>
- Do not hesitate to modify names, IPs, passwords or any other settings according to your own setup and needs

# Today is the day we say "no"!

### To this question...

--- System Configuration Dialog ---

Would you like to enter the initial configuration dialog? [yes/no]: no

We will address the installation of a 9800 from scratch, without any other tools (DNA/Catalyst Center, 3rd party management, automation, etc.)

- 1. Basic settings for connectivity, CLI/GUI\* access and authentication
- 2. Configuration objects and how to use them for our SSIDs
- 3. 802.1X, FlexConnect and Guest use cases/examples
- 4. Additional optimizations

\* Although screenshots may refer to different 9800 models and IOS-XE releases than yours, options are very similar throughout different platforms/versions

## In the following examples we assume we're already here

--- System Configuration Dialog ---

Would you like to enter the initial configuration dialog? [yes/no]: no

Would you like to terminate autoinstall? [yes]:

Press RETURN to get started!

WLC>en WLC#conf t WLC(config)#

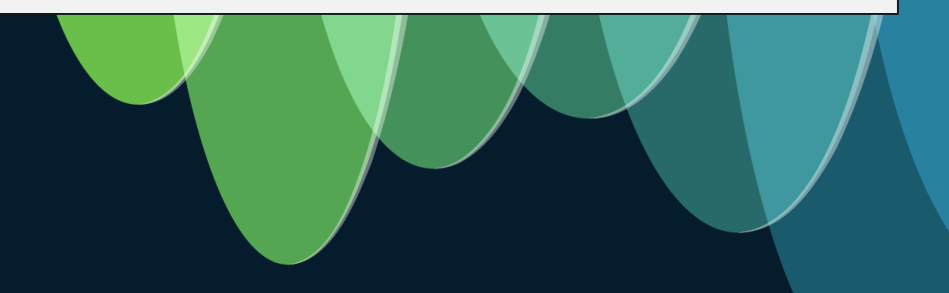

cisco /

### Some rules only for maniacs...

Not mandatory, just for more comfortable operations:

- We could avoid the name "test" for any... test
   test
- ✓ POLICY\_TAG\_BRANCH
- For as many 9800's internal objects as possible, we could use words in CAPITAL letters and separated\_by\_underscores for increased readability
   testbranch
   POLICY\_TAG\_BRANCH
- We could repeat the object's type as the initial part of its name, to quickly recognize what kind of object that name is used for
  - 🖊 TEST\_BRANCH
  - ✓ POLICY\_TAG\_BRANCH
- These tips could help us identify objects much more easily in a "show run", and separating words with underscores '\_' (dashes '-' work too...) would help selecting the whole name with a doubleclick for copying/pasting in text editors and client terminals (e.g. Putty, Tera Term, iTerm, etc.)

😫 show run | sec test

✓ show run | sec POLICY\_TAG\_BRANCH

### Uplink IP and Wireless Management Interface (WMI)

```
hostname MY-9800
vlan 10
name VLAN WIRELESS MGMT
interface Vlan10
 ip address 192.168.1.200 255.255.255.0
no shutdown
interface TenGigabitEthernet0/1/0
switchport trunk native vlan 10
 switchport mode trunk
ip route 0.0.0.0 0.0.0.0 192.168.1.254
wireless management interface Vlan10
```

The wireless management VLAN does not need to be the native one (it usually isn't)

We need a 1 3 interface as the wireless management interface (WMI)

This is used at least for uplink connectivity to the APs, and management too (a service port is optional)

The default GW is the wireless management's one

### WMI's trustpoint

On a physical 9800 (-L / -40 / -80) it's pre-installed

show wireless management trustpoint

It should be set to "CISCO IDEVID SUDI", but if not...

show crypto pki trustpoints

no wireless management trustpoint wireless management trustpoint CISCO IDEVID SUDI

On a virtual 9800-CL we need to generate it

wireless config vwlc-ssc key-size 2048 signature-algo sha256 password 0 <OUR PWD> show wireless management trustpoint

If not automatically associated to the WMI, we need to configure it

```
show crypto pki trustpoints
no wireless management trustpoint
wireless management trustpoint <ewlc-default-tp / CONTROLLER-9800 WLC TP / etc. >
```

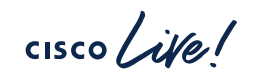

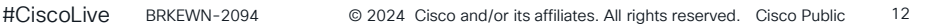

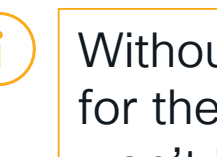

Without a trustpoint for the WMI. APs won't be able to join

### CLI/GUI access

```
username admin privilege 15 password <MY PWD>
aaa new-model
aaa authentication login default local
aaa authentication login MLIST CONSOLE none
aaa authentication login MLIST LOGIN LOCAL local
aaa authorization exec default local
aaa authorization exec MLIST EXEC LOCAL local
line con 0
 exec-timeout 720 0
 privilege level 15
 login authentication MLIST CONSOLE
line vty 0 4
 exec-timeout 720 0
 privilege level 15
 authorization exec MLIST EXEC LOCAL
 login authentication MLIST LOGIN LOCAL
 transport input ssh
```

Method lists are used to configure through which resources (local, radius, tacacs, etc.) we authenticate/authorize users/identities for different services (login, exec, dot1x, etc.)

Sometime we use a method list with no authentication for console access (for backup)

Two technically distinct method lists, one for login authentication and the other for exec authorization

→ "default" method lists may be used too

### CLI/GUI access

| <pre>line vty 5 50<br/>exec-timeout 720 0<br/>privilege level 15<br/>authorization exec MLIST_EXEC_LOCAL<br/>login authentication MLIST_LOGIN_LOCAL<br/>transport input ssh</pre>                      | <ul> <li>The GUI pages and HTTPS requests rely</li> <li>on VTY lines: to avoid slowing down or locking the GUI because of too few VTY lines, we increase their number to 50</li> <li><u>Note:</u> we could also just configure all VTY lines in one shot with "line vty 0 50"</li> </ul> |
|----------------------------------------------------------------------------------------------------|----------------------------------------------------------------------------------------------------|
| service tcp-keepalives-in<br>service tcp-keepalives-out                                                                                                    | → To avoid "stale" SSH/HTTPS sessions                                                                                                    |
| service timestamps debug datetime msec localtime service timestamps log datetime msec localtime                                                                                                    | → For easier troubleshooting logs/debugs                                                                                                    |
| <pre>no ip http server<br/>ip http authentication local<br/>ip http secure-server<br/>ip http secure-trustpoint <https_trustpoint><br/>ip http client source-interface Vlan10</https_trustpoint></pre> | To increase the "consistency" of GUI<br>access, we can fix a trustpoint (to keep it<br>simple, it could be the same as the WMI),<br>as well as a source interface, for all<br>HTTPS admin traffic                                                                                        |

cisco live!

### Country code

If we don't configure at least one Country code on the 9800 and we try to access the GUI, we are redirected to the Day-0 wizard

| ulu writer                          |                                                                                                    |                     |                                                                                                    |      |
|-------------------------------------|----------------------------------------------------------------------------------------------------|---------------------|----------------------------------------------------------------------------------------------------|------|
| SCO WELCOME                         |                                                                                                    |                     |                                                                                                    |      |
| This device is detected a           | s a factory-fresh device. To begin, Click on below cards to create a n                                                                                                    | new user account    | and launch the setup wizard to bring up the device quickly.                                                                                                    |      |
|                                     |                                                                                                    |                     |                                                                                                    |      |
|                                     | $\bigcirc$                                                                                                    |                     |                                                                                                    |      |
|                                     | DNAC Cloud Onboarding Day 0 Wizard                                                                                                    |                     | Classic Day 0 Wizard                                                                                                    |      |
|                                     | This wizard would enable you to on-board this device to<br>dnacentercloud.cisco.com. The wizard would give you step by step<br>guidance to configure the management interface and check the cloud<br>reachability. Make sure you have created a Cisco DNA Center Cloud<br>account and added the device before you start the wizard. |                     | This wizard would enable you to configure the Wireless LAN Controller<br>with basic sattings like Hostname, Wireless Management Interface, AAA<br>enversy, NTP servers, WLANs and RF parameters etc. Once the wizard is<br>successfully completed, users can access the WLC via WEBUI and<br>command line to manage the APA and Clients. |      |
|                                     |                                                                                                    |                     |                                                                                                    |      |
| READ THE INSTRUCTION                | NS BELOW BEFORE YOU BEGIN                                                                                                    |                     |                                                                                                    |      |
| <ul> <li>Ensure that you</li> </ul> | have all the required information from your service provider to comp                                                                                                    | plete the configur  | ation.                                                                                                    |      |
| <ul> <li>By default, the</li> </ul> | wizard enables some recommended configurations. We recommend                                                                                                    | l that you keep th  | ese defaults unless you have a reason to change them.                                                                                                    |      |
| <ul> <li>This wizard hel</li> </ul> | ps you to bring up your WAN/LAN connectivity quickly. You can chan                                                                                                    | nge the configurat  | ion and configure advanced features after the wizard completes                                                                                                    | 3    |
| successfully.                       |                                                                                                    |                     |                                                                                                    |      |
| <ul> <li>As a best pract</li> </ul> | tice, when you use WebUI to configure a device, do not delete or mo                                                                                                    | odify the configura | ation directly by logging into the device. Changing the configurat                                                                                                    | tion |
|                                     | d to errors                                                                                                    |                     |                                                                                                    |      |

#### https://<9800\_IP>/webui/#/dayzeroWireless or https://<9800\_IP>/webui/#/dayzeroPnpOrCli

### Since we anyway have to shut the radios...

To configure a Country code, we need to first shut down all radio potwarks

| to first shut down all radio networks *        | ap dot11 24ghz rate RATE_1M disable    |
|------------------------------------------------|----------------------------------------|
| ap dot11 24ghz shutdown                        | ap dot11 24ghz rate RATE 5 5M disable  |
| ! ('y' and/or Return to confirm)               | ap dot11 24ghz rate RATE_6M disable    |
| !                                              | ap dot11 24ghz rate RATE_9M disable    |
| ap dot11 5ghz shutdown                         | ap dot11 24ghz rate RATE_12M supported |
| ! ('y' and/or Return to confirm)               | ap dot11 24ghz rate RATE_18M supported |
| !                                              | ap dot11 24ghz rate RATE_24M supported |
| wireless country <country_code></country_code> | ap dot11 24ghz rate RATE_36M supported |
|                                                | ap dot11 24ghz rate RATE_48M supported |
|                                                | ap dot11 24ghz rate RATE_54M supported |
| ( ) Since we already shut down all radio       | !                                      |
| networks, we could also configure              | ap dot11 5ghz rate RATE_12M mandatory  |
| some more optimized data rates                 | ap dot11 5ghz rate RATE_6M disable     |
| '                                              | ap dot11 5ghz rate RATE_9M disable     |
| Then we can enable                             | ap dot11 5ghz rate RATE_18M supported  |
| our networks again                             | ap dot11 5ghz rate RATE_24M supported  |
|                                                | ap dot11 5ghz rate RATE_36M supported  |
| no ap dotii 24gnz shutdown                     | ap dot11 5ghz rate RATE_48M supported  |
| no ap dotii sgnz snutdown                      | ap dot11 5ghz rate RATE_54M supported  |
|                                                |                                        |

\*On more recent IOS-XE versions (e.g., 17.9.x) this is not needed anymore

```
cisco / ile
```

#CiscoLive BRKEWN-2094

ap dot11 24ghz rate RATE 11M mandatory

# Save! Save! Save! (wr → write memory)

cisco live!

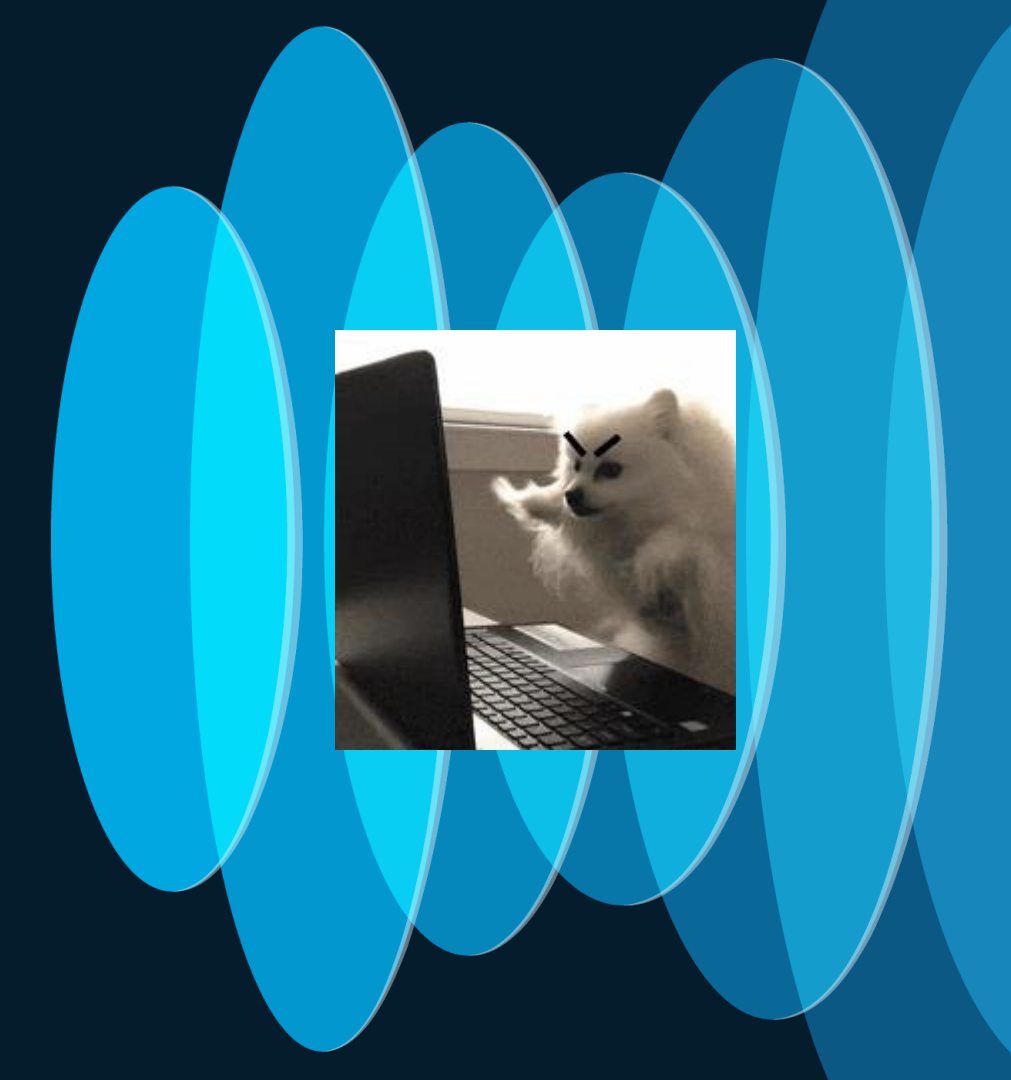

### If we'd like to upgrade, this could be a good time

| Administration >    | Software Manag                        | gement                          |                                                          |                                                             | For your<br>reference |
|---------------------|---------------------------------------|---------------------------------|----------------------------------------------------------|-------------------------------------------------------------|-----------------------|
| Cisco Catal         | yst 9800-L Wireless Contro            | oller                           | Welcome admin                                            | <b>* A B * 10 0 0</b>                                       |                       |
| Q Search Menu Items | Administration -> Software M          | lanagement                      | Click here for Latest Recommended Software               |                                                             |                       |
| Dashboard           | Software Upgrade                      |                                 |                                                          |                                                             |                       |
| Monitoring >        | Software Maintenance<br>Upgrade (SMU) | Upgrade Mode                    | INSTALL Current Mode (until next reload): INSTALL        | Manage                                                      |                       |
| Configuration >     | AP Service Package (APSP)             | One-Shot Install<br>Upgrade (i) |                                                          | <ul> <li>Remove Inactive Files</li> <li>Rollback</li> </ul> |                       |
| Administration      | AP Device Package (APDP)              | Transport Type                  | My Desktop                                               | In case the Curre                                           | ent Mode is           |
| © Licensing         |                                       | Source File Path*               | E Select File                                            | BUNDLE, we sho                                              | uld change            |
| Troubleshooting     |                                       |                                 | ▲ Download & Install     ■ Save Configuration & Activate | this along with ar                                          | n upgrade)            |
|                     |                                       |                                 |                                                          |                                                             |                       |
| Walk Me Through >   |                                       |                                 |                                                          |                                                             |                       |
|                     |                                       |                                 |                                                          |                                                             |                       |

Convert Installation Mode Between Install and Bundle on Catalyst 9800 Wireless Controller https://www.cisco.com/c/en/us/support/docs/wireless/catalyst-9800-series-wireless-controllers/217050-convert-installation-mode-between-instal.html

# Our first SSIDs

cisco live!

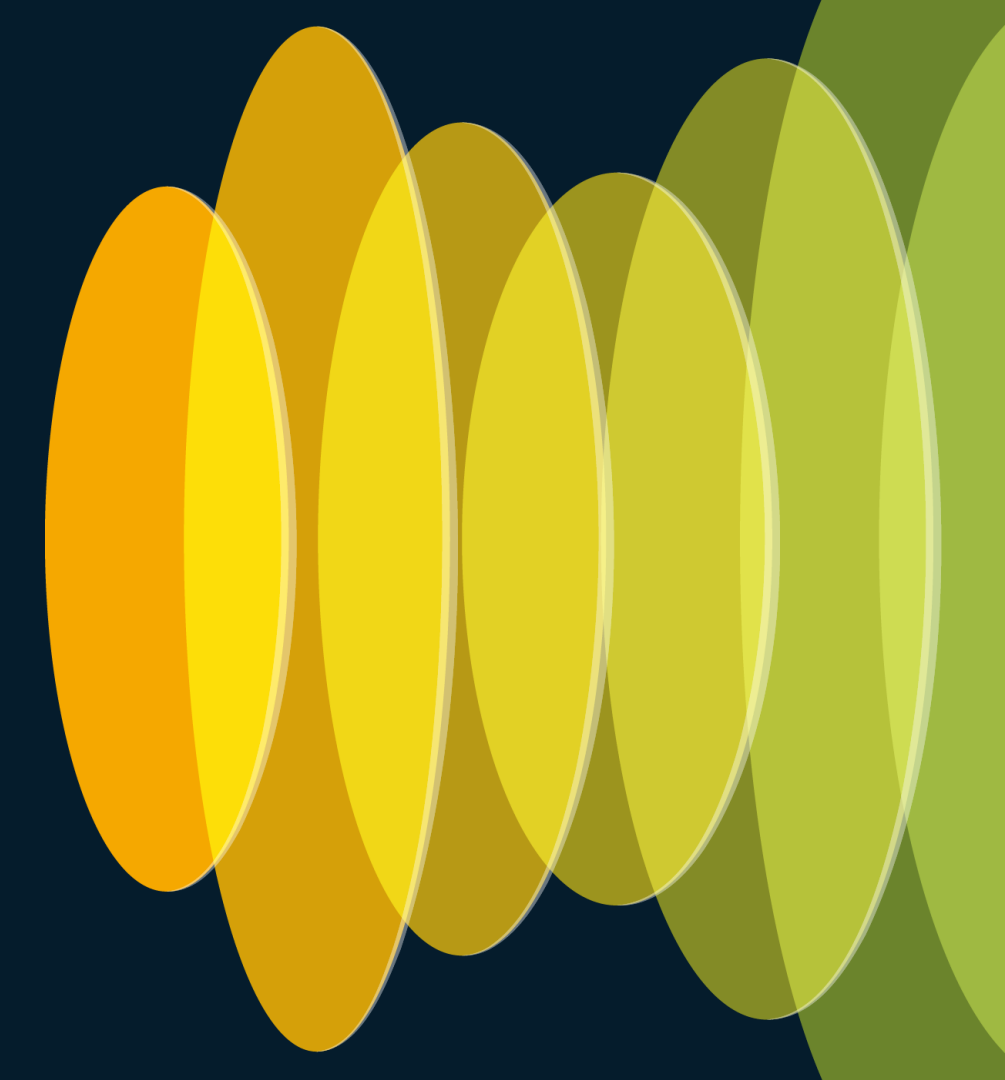

### Profiles and Tags: the main configuration objects

For configuring SSIDs, traffic policies, AP's settings, some RF/radio settings, the 9800 uses 2 main objects:

- 1. Profile: it defines the settings of specific categories
  - WLAN Profile  $\rightarrow$  WLAN settings and security
  - Policy Profile → L2/L3+ traffic policies
  - AP Join Profile → AP settings
  - Flex Profile → FlexConnect settings
  - RF Profile  $\rightarrow$  RF settings
  - Radio Profile → radio settings for C-ANT9104 or 9124AXI/D APs (as of 17.6.1)
- 2. Tag: it applies to an AP and defines which profiles we assign to that AP
  - Policy Tag → WLAN Profile + Policy Profile
  - Site Tag → AP Join Profile + AP mode (+ Flex Profile)
  - RF Tag → RF Profile (+ Radio Profile)

cisco ive!

### Profiles and Tags: the main configuration objects

Configuration > Wireless Setup > Advanced > Start Now

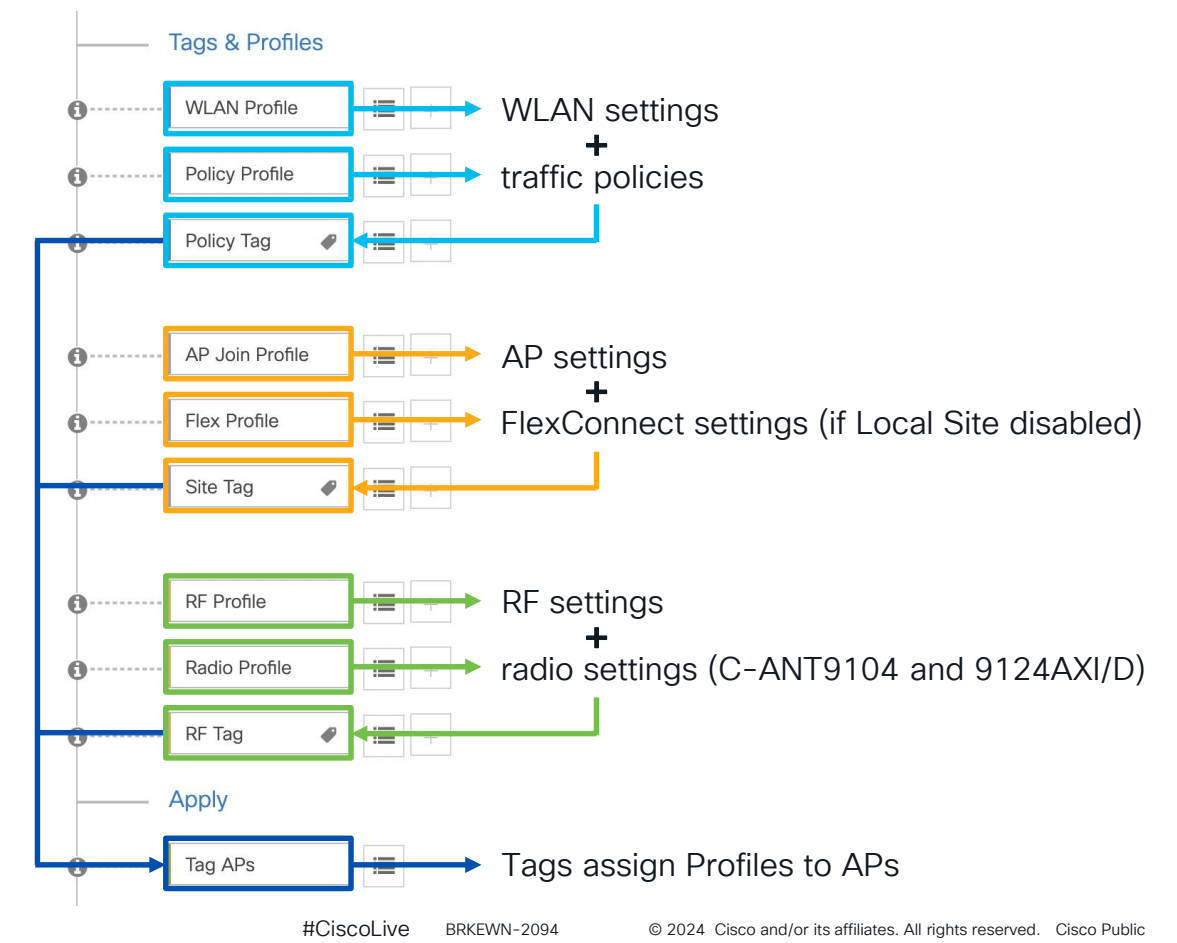

21

cisco live!

#### cisco Cisco Catalyst 9800-L Wireless Controller

Profiles and Tags: a more dedicated menu

#### Configuration > **Tags & Profiles**

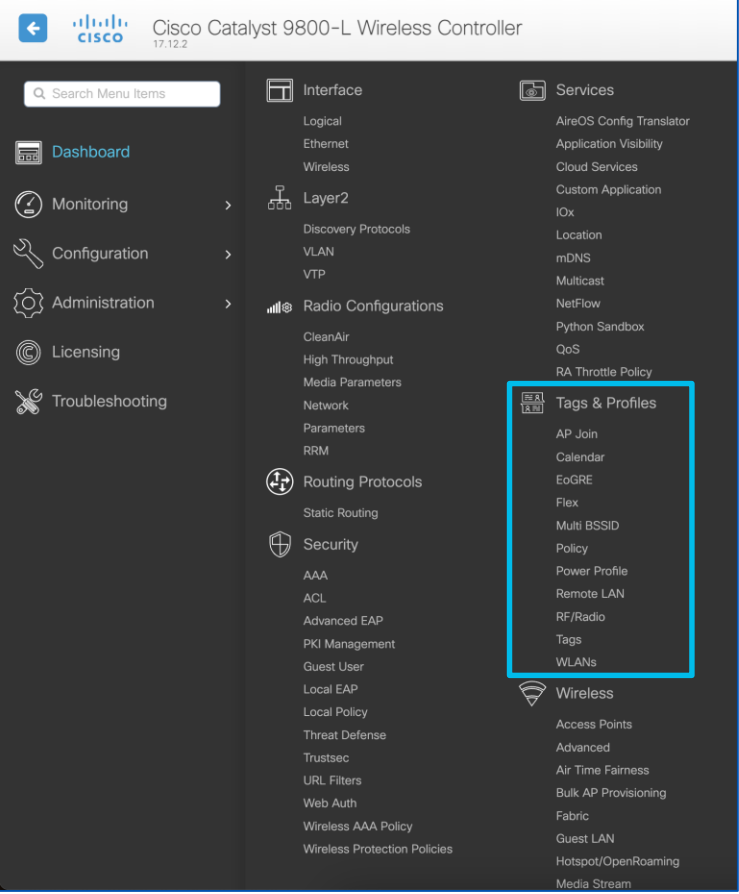

### Client VLANs should be configured and trunked

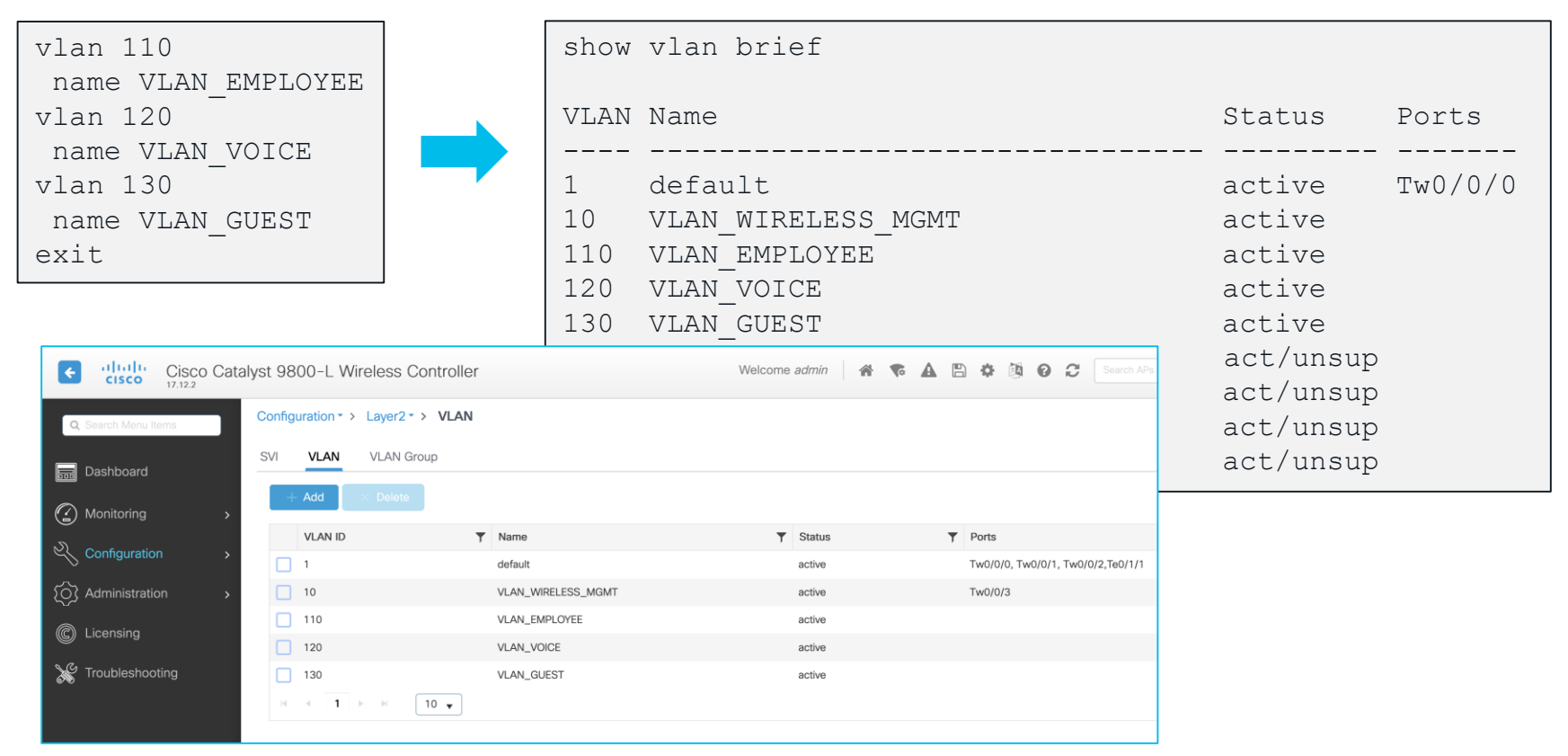

Configuration > Layer2 > VLAN (VLAN tab)

### Configuring a RADIUS server

#### Configuration > Security > AAA > Add RADIUS Server

| Cisco Cat           | talyst 98 | 800-L Wireless Controller             |                 | Welcome admin          | ▼ A ≞ \$ © ¢ | Search APs and Clients Q | Feedback 🖌      |
|---------------------|-----------|---------------------------------------|-----------------|------------------------|--------------|--------------------------|-----------------|
| Q Search Menu Items | Config    | uration - > Security - > AAA          |                 |                        |              |                          |                 |
| Dashboard           | + A       | AA Wizard<br>Create AAA Radius Server |                 | _                      |              | ×                        |                 |
| Monitoring >        | Serve     | Name*                                 | RADIUS_SRVR_ISE | Support for CoA (i)    | ENABLED      |                          |                 |
|                     |           | Server Address*                       | 192.168.1.201   | CoA Server Key Type    | Clear Text 🔻 |                          |                 |
|                     | RA        | PAC Key                               |                 | CoA Server Key (i)     |              |                          |                 |
| C Licensing         | TA        | Кеу Туре                              | Clear Text 🔻    | Confirm CoA Server Key |              | Acct Port                | T               |
| Troubleshooting     | LC        | Key* (i)                              |                 | Automate Tester        |              | No                       | tems to display |
| w.w                 |           | Confirm Key*                          |                 |                        |              |                          |                 |
|                     |           | Auth Port                             | 1812            |                        |              |                          |                 |
|                     |           | Acct Port                             | 1813            |                        |              |                          |                 |
|                     |           | Server Timeout (seconds)              | 1-1000          |                        |              |                          |                 |
|                     |           | Retry Count                           | 0-100           |                        |              |                          |                 |
|                     |           | Cancel                                |                 |                        |              | pply to Device           |                 |

cisco lite

### Configuring a RADIUS server group

#### Configuration > Security > AAA > Add RADIUS Server Group

| Cisco Cata          | alyst 9800-L Wireless (    | Controller                                 |                              | Welcome admin  | <b>* *</b>                                                                                                    |          | * 🖾 🤅  | . 2 | Search APs and Clients Q | Feedback            |
|---------------------|----------------------------|--------------------------------------------|------------------------------|----------------|----------------------------------------------------------------------------------------------------|----------|--------|-----|--------------------------|---------------------|
| Q Search Menu Items | Configuration - > Security | (* > AAA                                   |                              |                |                                                                                                    |          |        |     |                          |                     |
| 📰 Dashboard         | + AAA Wizard               | Create AAA Radius Server                   | Group                        | _              |                                                                                                    |          | ×      |     |                          |                     |
| Monitoring >        | Servers / Groups AAA       | Name*                                      | RADIUS_SRVR_GRP_0            | 1              |                                                                                                    |          |        |     |                          |                     |
| Configuration >     |                            | Group Type                                 | RADIUS                       |                |                                                                                                    |          |        |     |                          |                     |
| Administration →    | TACACS+                    | MAC-Delimiter                              | none 🗸                       | ן<br>ר         |                                                                                                    |          |        |     |                          |                     |
| C Licensing         | LDAP                       | Dead-Time (mins)                           | 5                            | ]              |                                                                                                    |          |        |     | Server 3                 | No items to display |
| Troubleshooting     |                            | Load Balance                               | DISABLED                     |                |                                                                                                    |          |        |     |                          |                     |
|                     |                            | Source Interface VLAN ID Available Servers | 1 v                          | signed Servers |                                                                                                    |          |        |     |                          |                     |
| Walk Me Through >   |                            |                                            | RADIUS     (     (*)     (*) | _SRVR_ISE      | <ul><li></li><li></li><li></li><li></li><li></li><li></li><li></li><li></li><li></li><li></li><li></li><li></li><li></li><li></li><li></li><li></li><li></li><li></li><li></li><li></li><li></li><li></li><li></li><li></li><li></li><li></li><li></li><li></li><li></li><li></li><li></li><li></li><li></li></ul> |          |        |     |                          |                     |
|                     |                            | Cancel                                     |                              |                |                                                                                                    | Apply to | Device |     |                          |                     |

cisco il

### Configuring a AAA Method List for 802.1X

#### Configuration > Security > AAA > AAA Method List > Authentication > Add (Type = dot1x)

| ÷            | ululu<br>cisco | Cisco<br>17.12.2 | Cata | lyst 9800-L Wir   | eless Controller             |              | Welcome admin         | * | <b>1</b> |   | <b>‡</b> 🛛 | 0   | 3 | Search APs and Clients Q | Feedback   | ) <sub>2</sub> 2 🕒 |
|--------------|----------------|------------------|------|-------------------|------------------------------|--------------|-----------------------|---|----------|---|------------|-----|---|--------------------------|------------|--------------------|
| ٩            | Search Menu I  | tems             |      | Configuration * > | Security* > AAA              |              |                       |   |          |   |            |     |   |                          |            |                    |
|              |                |                  |      | + AAA Wizard      |                              |              |                       |   |          |   |            |     |   |                          |            |                    |
| $\bigcirc$   |                |                  |      | Servers / Groups  | AAA Method List AAA Advanced |              |                       |   |          |   |            |     |   |                          |            |                    |
| G            |                |                  | >    |                   | Quick Setup: AAA Authent     | ication      |                       |   |          |   |            | ×   |   |                          |            |                    |
| 2            |                |                  |      |                   |                              |              |                       |   |          |   |            | _   |   |                          |            |                    |
| $\sim$       |                |                  |      | Authorization     | Method List Name*            | MLIST_AUTHC_ | .1X                   |   |          |   |            | _   |   |                          |            |                    |
| ، <u>ر</u> ک |                |                  | >    |                   | Туре*                        | dot1x        | • (i)                 |   |          |   |            | - 1 |   | T Group3                 | T Group4   | T                  |
|              |                |                  |      | Accounting        |                              |              |                       |   |          |   |            | - 1 |   | NI/A                     | NI/A       |                    |
| C I          |                |                  |      |                   | Group Type                   | group        | • (i)                 |   |          |   |            | - 1 |   | N/A                      | N/A        |                    |
| SG-          |                |                  |      |                   | Fallback to local            |              |                       |   |          |   |            | _   |   | N/A                      | N/A        |                    |
| 8            |                |                  |      |                   | Available Server Groups      |              | Assigned Server Group |   |          |   |            | _   |   | N/A                      | N/A        |                    |
|              |                |                  |      |                   |                              | -            | Assigned Server droup | 5 |          |   |            | _   |   |                          | 1 - 3 of 3 |                    |
|              |                |                  |      |                   | radius                       | >            | RADIUS_SRVR_GRP_01    |   | ~        |   |            | - 1 |   |                          |            |                    |
|              |                |                  |      |                   | tacacs+                      | <            |                       |   | ^        |   |            | _   |   |                          |            |                    |
|              |                |                  |      |                   |                              | »            |                       |   | ~        |   |            | _   |   |                          |            |                    |
|              |                |                  |      |                   |                              | «            |                       |   | ¥_       |   |            | _   |   |                          |            |                    |
|              |                |                  |      |                   |                              |              |                       |   |          |   |            | _   |   |                          |            |                    |
|              |                |                  |      |                   | Cancel                       |              |                       |   |          | 9 |            |     |   |                          |            |                    |
|              |                |                  |      |                   |                              |              |                       |   |          |   | to Devic   | e   |   |                          |            |                    |
|              |                |                  |      |                   |                              |              |                       |   |          |   |            |     |   |                          |            |                    |
|              |                |                  |      |                   |                              |              |                       |   |          |   |            |     |   |                          |            |                    |

cisco

### AAA Method List for authorization

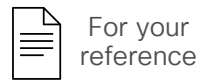

#### Configuration > Security > AAA > AAA Method List > Authorization > Add (Type = network)

| Cisco Cisco Cata    | alyst 9800-L Wireless (    | Controller                |                  | Welcome admin  | * * | <b>A</b> B               | <b>\$</b>   | 02 | Search APs and Clients Q | Feedback | 2 |
|---------------------|----------------------------|---------------------------|------------------|----------------|-----|--------------------------|-------------|----|--------------------------|----------|---|
| Q Search Menu Items | Configuration • > Security | /~ > AAA                  |                  |                |     |                          |             |    |                          |          |   |
| 🚃 Dashboard         | + AAA Wizard               |                           |                  |                |     |                          |             |    |                          |          |   |
| Monitoring >        | Servers / Groups AAA       | Quick Setup: AAA Authori: | zation           |                |     |                          |             | ×  |                          |          |   |
| 🔾 Configuration >   | Authentication             | Method List Name*         | MLIST_AUTHZ_NTWR | к              |     |                          |             |    |                          |          |   |
| () Administration   |                            | Type*                     | network 🗸        | <b>i</b>       |     |                          |             |    | ▼ Group3                 | ▼ Group4 | T |
| C Licensing         | Accounting                 | Group Type                | group 🔻          | <b>i</b>       |     |                          |             |    | N/A                      | N/A      |   |
| K Troubleshooting   |                            | Fallback to local         |                  |                |     |                          |             |    | N/A                      | N/A      |   |
|                     |                            | Available Server Groups   | Assigned S       | erver Groups   |     |                          |             |    |                          |          |   |
| Walk Me Through >   |                            | radius<br>Idap<br>tacacs+ | > RADI           | US_SRVR_GRP_01 |     | N<br>N<br>Y<br>Y<br>Appl | y to Device |    |                          |          |   |

#### Mainly used for MAC filtering based WLANs

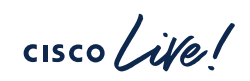

### Configuring a AAA Method List for accounting

#### Configuration > Security > AAA > AAA Method List > Accounting > Add (Type = identity)

| Cisco Cata                       | lyst 9800-L Wireless Controller                            | Welcome admin          | ♥ ▲ 🗎 🌣 🖄 6     | Search APs and Clients Q |
|----------------------------------|------------------------------------------------------------|------------------------|-----------------|--------------------------|
| Q. Search Menu liams             | Configuration * > Security * > AAA                         |                        |                 |                          |
| Dashboard                        | + AAA Wizard Servers / Groups AAA Method List AAA Advancer | 1                      |                 |                          |
| Monitoring                       | Authentication                                             | -                      |                 |                          |
| Configuration     Administration | Authorization Method List Name*                            | MLIST_ACCT_ID          | *               | ▼ Group3 ▼ Group4 ▼      |
| © Licensing                      | Accounting Type*                                           | identity v             |                 | No items to display      |
| X Troubleshooting                | Available Server Groups<br>radius<br>Idap<br>tacacs+       | Assigned Server Groups |                 |                          |
| Walk Me Through 1                | Cancel                                                     |                        | Apply to Device |                          |

### Or also with a quick CLI copy/paste

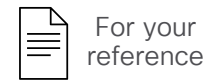

```
radius server RADIUS_SRVR_ISE
address ipv4 192.168.1.201 auth-port 1812 acct-port 1813
key <RADIUS_SHARED_SECRET>
!
aaa server radius dynamic-author
client 192.168.1.201 server-key <RADIUS_SHARED_SECRET>
!
aaa group server radius RADIUS_SRVR_GRP_01
server name RADIUS_SRVR_ISE
ip radius source-interface Vlan10
!
aaa authentication dot1x MLIST_AUTHC_1X group RADIUS_SRVR_GRP_01
aaa authorization network MLIST_AUTHZ_NTWRK group RADIUS_SRVR_GRP_01
aaa accounting identity MLIST_ACCT_ID start-stop group RADIUS_SRVR_GRP_01
```

# **GUI** Time

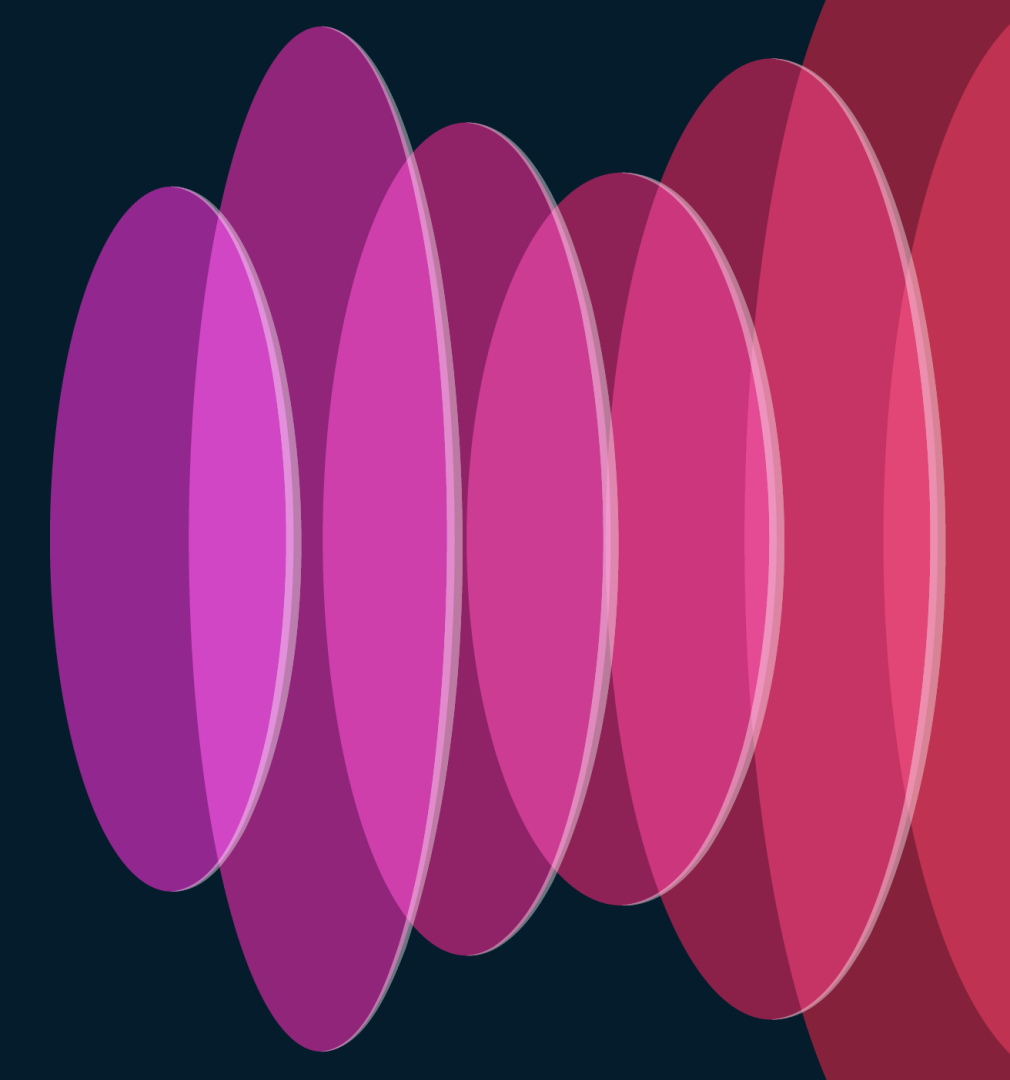

cisco live!

|                                     |                  |                    |                                                           | Add WLA  | IN             |                   |                         |                         |                   |
|-------------------------------------|------------------|--------------------|-----------------------------------------------------------|----------|----------------|-------------------|-------------------------|-------------------------|-------------------|
| Configuration > Tag                 | gs & Profile     | es > WLAN          | s > Add                                                   | General  | Security       | Advanced          |                         |                         |                   |
| Cisco Catalyst 9800-L Wire          | eless Controller |                    | Welcome admin 🛛 🛠 😵 🛕                                     | Layer2   | Layer3 A       | AA                |                         |                         |                   |
|                                     |                  |                    |                                                           | • W      | /PA + WPA2     | O WPA2 + WPA3     | O WPA3                  | ○ Static WEP            | O None            |
| Q. Search Menu Items                | Add WLAN         |                    |                                                           | MAC      | Filtering      | 0                 |                         |                         |                   |
| Dashboard                           | General Security | Advanced           |                                                           | Lobb     | y Admin Access | 0                 |                         |                         |                   |
| (2) Monitoring > Selected WLANs : 0 | Profile Name*    | WLAN_PRFL_EMPLOYEE | Radio Policy (1)                                          | WPA      | Parameters     |                   |                         | ast Transition          |                   |
| Configuration                       | SSID*            | .: :.: :. Employee | 6 GHz                                                     | WPA      |                | WPA2              | 2 5                     | Status                  | Enabled 🗸         |
|                                     | WLAN ID*         | 1                  | Status ENABLED 0                                          | GTK      |                | OSEN C            |                         | Over the DS             | 0                 |
| Administration                      | Status           | ENABLED            | <ul> <li>WPA3 Enabled</li> <li>Dot11ax Enabled</li> </ul> |          |                |                   | F                       | Reassociation Timeout * | 20                |
| C Licensing                         | Broadcast SSID   | ENABLED            | 5 GHz                                                     | AES(     | CCMP128)       | CCMP256           |                         |                         |                   |
| X Troubleshooting                   |                  |                    | 2.4 GHz                                                   | GCM      | IP128          | GCMP256           |                         | uth Key Mgmt            |                   |
|                                     |                  |                    | Status ENABLED                                            | - Protec | cted Managemer | nt Frame          |                         | 802.1x 🖸<br>Easy-PSK    | РSК 🔲<br>ССКМ 🗚 🔲 |
|                                     |                  |                    | 802.11b/g 802.11b/g v<br>Policy                           | DME      |                | Ontional          |                         | FT + 802.1x             |                   |
| Walk Me Through >                   |                  |                    |                                                           | F IVII   |                | optontal          |                         | SHA256                  | PSK-SHA250        |
|                                     |                  |                    | l                                                         | Asso     | Add WL         | AN                |                         |                         |                   |
|                                     |                  |                    |                                                           |          | General        | Security          | Advanced                |                         |                   |
|                                     |                  |                    |                                                           |          | Layer2         | Layer3            | AAA                     |                         |                   |
|                                     | Cancel           |                    | Apply to D                                                | Device   | _              |                   |                         |                         |                   |
|                                     |                  |                    |                                                           |          | Authe          | ntication List    | [                       | MLIST_AUTHC_1 🗸         |                   |
|                                     |                  |                    |                                                           |          |                |                   | S                       | Select a value          |                   |
|                                     |                  |                    |                                                           |          | Local          | EAP Authenticatio | on                      | ILIST_AUTHC_1X          |                   |
|                                     | ne AAA Me        | ethod List f       | for dot i x authentica                                    | tion -   |                |                   |                         |                         |                   |
| cisco Me!                           |                  |                    | #CiscoLive BRKE                                           | EWN-2094 | © 2            | 2024 Cisco and/or | its affiliates. All rig | ghts reserved. Cisco F  | Public 31         |

#### WLAN Profile > Security > Layer2

| Layer3 AAA                  |                                                                                                    |                  |                                  |                                                                                                    |
|-----------------------------|----------------------------------------------------------------------------------------------------|------------------|----------------------------------|----------------------------------------------------------------------------------------------------|
| + WPA2 O W                  | /PA2 + WPA3                                                                                                    | O WPA3           | O Static WEF                     | O None                                                                                                    |
| ering                       |                                                                                                    |                  |                                  |                                                                                                    |
| ameters                     | WPA2 Policy  OSEN Policy                                                                                                    | Fast             | Transition                       | Enabled v                                                                                                    |
| cryption                    |                                                                                                    | Over             | r the DS<br>ssociation Timeout * | 20                                                                                                    |
| /IP128) 🗹<br>8 🗌            | CCMP256                                                                                                    | - Auth           | Key Mgmt                         |                                                                                                    |
| d Management Fr             | ame                                                                                                    | BC<br>Ea         | 02.1X 🔽<br>asy-PSK               | PSK                                                                                                    |
|                             | Optional                                                                                                    | • FT<br>80<br>SH | T + 802.1X<br>↓ 2.1X-<br>↓ 4256  | FT + PSK                                                                                                    |
| on Comeback Timer*<br>Time* | 200                                                                                                    | MPS              | K Configuration –                |                                                                                                    |
|                             | Layer3 AAA  + WPA2 ○ W  rring □  fmin Access □ ameters  icy □ cryption  AP128) ✓ 8  d Management Fra  nn Comeback Timer*  Time* | Layer3 AAA       | Layer3 AAA                       | Layer3       AAA         + WPA2       ○ WPA2 + WPA3       ○ WPA3       ○ Static WEF         arring       □         tmin Access       □         ameters       □         icy       WPA2 Policy       ✓         ge       ○ SEN Policy       ✓         over the DS       ○       ○ver the DS         icryption       CCMP256       ■         Auth Key Mgmt       802.1X       ✓         about the second of the second of the s |

- Fast Transition / 802.11r = Enabled No "Adaptive Enabled", as it would benefit Apple/Samsung endpoints only
- Over the DS = unchecked Over the Air (OTA) is the technique all endpoints are supporting
- Auth Key Mgmt = 802.1X and FT + 802.1X To support both 802.11r capable and non-capable endpoints
- PMF = Optional For Device Analytics support

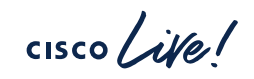

#### WLAN Profile > Advanced

| General Security Advan                | ced Add To Policy Tag | JS                         |            |  |
|---------------------------------------|-----------------------|----------------------------|------------|--|
| Coverage Hole Detection               |                       | Universal Admin            |            |  |
| Aironet IE 0                          |                       | ОКС                        |            |  |
| Advertise AP Name                     |                       | Load Balance               |            |  |
| P2P Blocking Action                   | Disabled •            | Band Select                |            |  |
| Multicast Buffer                      | DISABLED              | IP Source Guard            |            |  |
| Media Stream Multicast-direct         |                       | WMM Policy                 | Allowed v  |  |
| 11ac MU-MIMO                          |                       | mDNS Mode                  | Bridging v |  |
| Wi-Fi to Cellular Steering            |                       | Off Channel Scanning Defer |            |  |
| Wi-Fi Alliance Agile Multiband        | DISABLED              |                            |            |  |
| Fastlane+ (ASR) 🚯                     |                       | Defer Priority             | 0 1 2      |  |
| Deny LAA (RCM) clients                |                       | C                          | 3 4 5      |  |
| 6 GHz Client Steering                 |                       |                            | 6 7        |  |
| Latency Measurements<br>Announcements |                       | Scan Defer 1<br>Time       | 00         |  |

Aironet IE = unchecked Used along with "Advertise AP Name" for site surveys, but not in production (unless with WGBs)

- 11ac MU-MIMO = unchecked Some 802.11ac endpoints showed caveats with MU-MIMO and don't use it anyway
- Fastlane+ (ASR) = unchecked Supported by some Apple endpoints only
- 6 GHz Client Steering = checked If using 6 GHz
- OKC = checked For endpoints not supporting 802.11r
- Load Balance / Band Select = unchecked As they are false friends for (not) steering endpoints away
- Off Channel Scanning Defer Priority 7 Because EAP frames are sent with 802.11 UP 7

#### WLAN Profile > Advanced

| lax Client Connections                                     |                                             | Assisted Roaming (11k)                      |                                   |  |  |
|------------------------------------------------------------|---------------------------------------------|---------------------------------------------|-----------------------------------|--|--|
| er WLAN                                                    | 0                                           | Prediction Optimization                     |                                   |  |  |
| AP Per WI AN                                               | 0                                           | Neighbor List                               |                                   |  |  |
| AP Radio Per WI AN                                         | 200                                         | Dual Band Neighbor List                     |                                   |  |  |
|                                                            | 200                                         | DTIM Period (in beacon                      | DTIM Period (in beacon intervals) |  |  |
| boo transition support                                     |                                             | 5 GHz Band (1-255)                          | 1                                 |  |  |
| Transition                                                 |                                             | 2.4 GHz Band (1-255)                        | 1                                 |  |  |
| aighbor List                                               |                                             | Device Archeler                             |                                   |  |  |
| fax Idle Service                                           |                                             | Device Analytics                            |                                   |  |  |
| Max Idle Protected                                         |                                             | Advertise Support                           |                                   |  |  |
| ed Multicast Service                                       |                                             | Advertise PC Analytics                      |                                   |  |  |
| guration of '11v BSS Disasso<br>orted from Command Line In | ociation Imminent' is<br>terface (CLI) only | Share Data with Client                      | ~                                 |  |  |
| ι                                                          |                                             | 11k Beacon Radio Meas<br>Client Scan Report | urement                           |  |  |
| e 11ax 🛈                                                   |                                             | On Association                              |                                   |  |  |
| link OFDMA                                                 |                                             | On Roam                                     |                                   |  |  |
| OFDMA                                                      |                                             |                                             | -                                 |  |  |
| nk MU-MIMO                                                 |                                             |                                             |                                   |  |  |
| MU-MIMO                                                    |                                             |                                             |                                   |  |  |
| arget Wake Up Time                                         |                                             | 1                                           |                                   |  |  |

802.11k, 802.11v and 802.11ax defaults • Usually we don't change these, unless specifically needed

#### • Device Analytics

All options enabled, along with PMF Optional/Required under L2 security settings

#### • 802.11k reports on association/roam

For additional client reports and more informed roaming decisions

### Configuring the Policy Profile

#### Configuration > Tags & Profiles > Policy > Add

|                                                                               | isco Catalyst 9800-L V | Vireless Controller                                             |                                                | Welcome admin 🛛 🏠 🍖 🛕                          | . B \$ \$ 0 £                | C Search APs |                                                              |
|-------------------------------------------------------------------------------|------------------------|-----------------------------------------------------------------|------------------------------------------------|------------------------------------------------|------------------------------|--------------|--------------------------------------------------------------|
| Q Search Menu Items                                                           | Configuration -        | Add Policy Profile                                              | configuring it in 'Enabled' state, will result | t in loss of connectivity for clients associat | ed with this Policy profile. | ×            |                                                              |
| Monitoring Configuration                                                      | Admin T<br>Status      | General Access Policies Name*                                   | QOS and AVC Mobility A                         | Advanced                                       |                              | -            |                                                              |
| Image: Administration         Image: Construction         Image: Construction | 3                      | Description<br>Status                                           | Enter Description                              | Central Switching<br>Central Authentication    | ENABLED                      |              | Policy Profile for central switching                         |
| X Troubleshooting                                                             |                        | Passive Client<br>IP MAC Binding<br>Encrypted Traffic Analytics | DISABLED                                       | Central DHCP<br>Flex NAT/PAT                   | ENABLED DISABLED             |              |                                                              |
|                                                                               |                        | CTS Policy<br>Inline Tagging<br>SGACL Enforcement               |                                                |                                                |                              |              | As for a WLAN Profile,<br>we need to explicitly<br>enable it |
|                                                                               |                        | Default SGT                                                     | 2-65519                                        |                                                | Apply to Devi                | ce           |                                                              |
|                                                                               |                        |                                                                 |                                                |                                                |                              |              |                                                              |

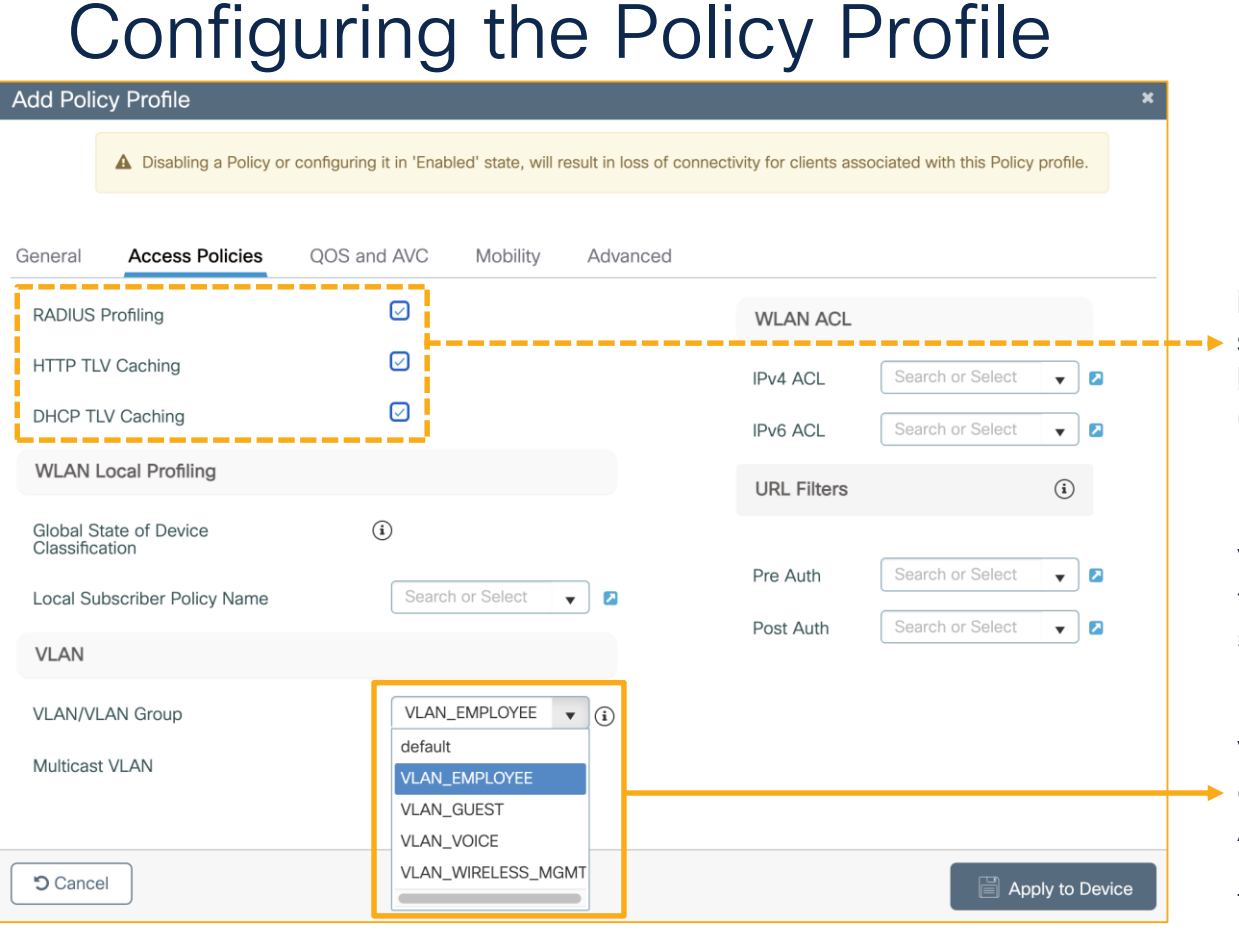

cisco live!

 For local profiling, as well as
 sharing profiling attributes via RADIUS Accounting with ISE (Identity Services Engine)

VLANs dynamically assigned via RADIUS take precedence over the VLAN statically selected under the Policy Profile

If we are not dynamically assigning VLANs via RADIUS, we can select the centrally switched VLAN under the Access Policies tab of the Policy Profile

### This VLAN must already exist in the 9800's database
## Configuring the Policy Profile

|                                               | Add Policy Pro     | nie                  |                           |                           |                                     |                             | ^        |
|-----------------------------------------------|--------------------|----------------------|---------------------------|---------------------------|-------------------------------------|-----------------------------|----------|
|                                               | A Dis              | abling a Policy or ( | configuring it in 'Enable | ed' state, will result in | loss of connectivity for clients    | associated with this Policy | profile. |
|                                               | General Acco       | ess Policies         | QOS and AVC               | Mobility Adv              | vanced                              |                             |          |
|                                               | WLAN Timeout       |                      |                           |                           | Fabric Profile                      | Search or Select 🔻          |          |
| To avoid too many                             | Session Timeout    | (sec)                | 86400                     | (i)                       | Link-Local Bridging                 | 0                           |          |
| reauthentications<br>(28800 secs / 8 hours by | Idle Timeout (sec) |                      | 300                       |                           | mDNS Service<br>Policy              | Search or Select 🛛 🔻        |          |
| default as of IOS-XE 17.12)                   | Idle Threshold (b  | ytes)                | 0                         |                           | Hotspot Server                      | Search or Select 🗸          |          |
|                                               | Client Exclusion   | Timeout (sec)        | 60                        |                           | User Defined (Private               | e) Network                  |          |
|                                               | Guest LAN Sessi    | on Timeout           |                           |                           | Status                              | 0                           |          |
|                                               | DHCP               |                      |                           |                           | Drop Unicast                        |                             |          |
| For increased                                 | IPv4 DHCP Requ     | ired                 |                           |                           | DNS Layer Security                  |                             |          |
| security/control                              | DHCP Server IP     | Address              |                           |                           | DNS Layer Security<br>Parameter Map | Not Configured              | lear     |

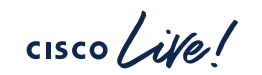

## Configuring the Policy Profile

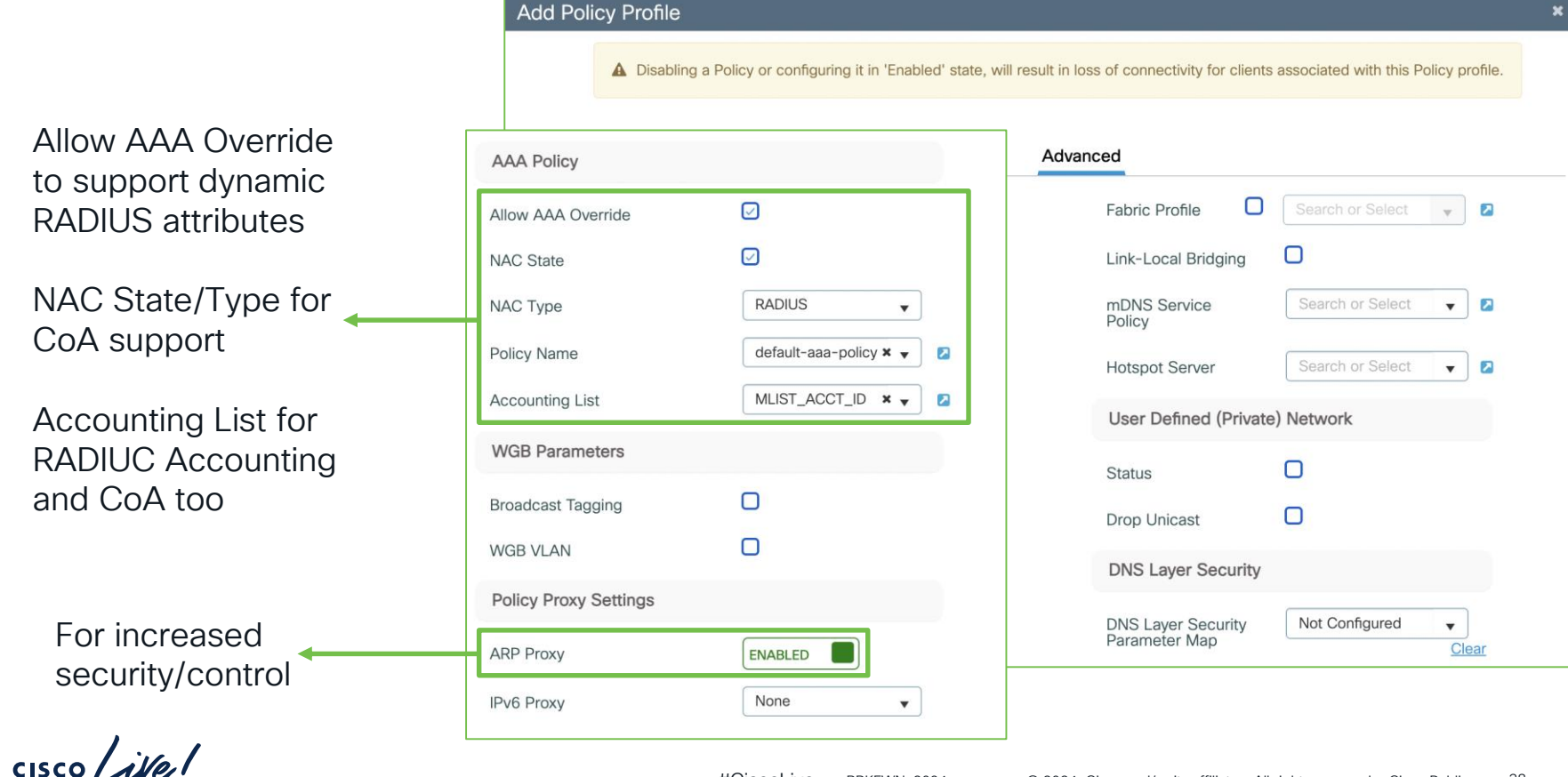

## Configuring the Policy Tag

### Configuration > Tags & Profiles > Tags > Policy > Add

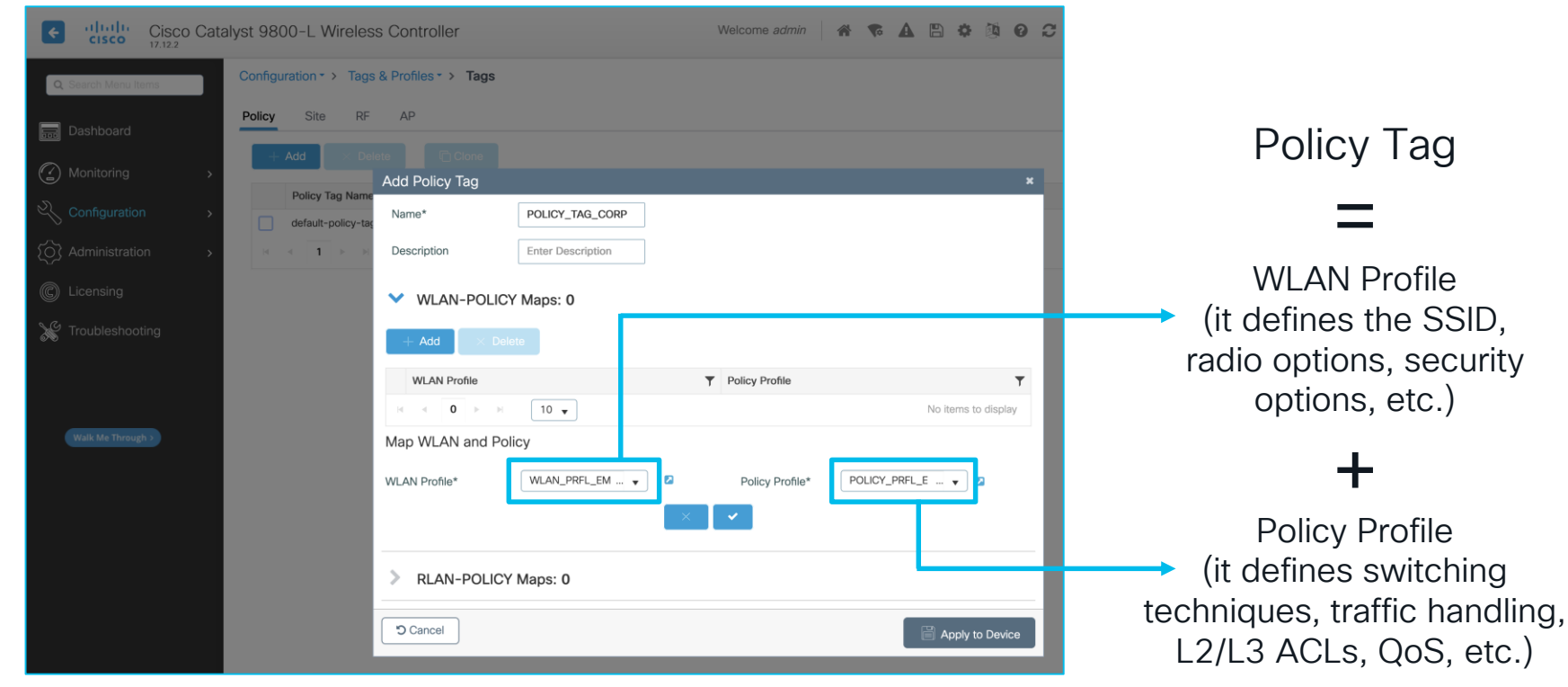

### Assigning the Policy Tag to the AP

| Cisco Cataly        | yst 9800-L Wireless Controller             | Welcome admin                  | * * A 🗎 *                        | Search APs and Cli           | ents Q                      |
|---------------------|--------------------------------------------|--------------------------------|----------------------------------|------------------------------|-----------------------------|
| Q Search Menu Items | Configuration -> Wireless -> Access Points | Edit AP                        |                                  |                              | ×                           |
| 🚃 Dashboard         | ✓ All Access Points                        | General Interfaces General     | High Availability Inventory      | y Geolocation ICap Tags      | Advanced Support Bundle     |
| (Monitoring >       | Total APs : 1                              | AP Name*                       | AP-9166I-E.0D70                  | Policy                       | default-policy-tag 🔻 💈      |
| Configuration >     | AP Name : AP Model : Status                | Location*                      | default location                 | Site                         | default-site-tag 🗸          |
| C Licensing         | AP-9166I-E.0D70 4 Mt CW9166I-E 3           | Base Radio MAC<br>Ethernet MAC | 6c8d.772e.8a20<br>149f.4311.0d70 | RF<br>Write Tag Config to AP |                             |
| X Troubleshooting   |                                            | Admin Status                   | ENABLED                          | Version                      |                             |
|                     | > 6 GHz Radios                             | AP Mode<br>Operation Status    | Local v                          | Primary Software Version     | Here we can select the      |
| Walk Me Through >   | > 5 GHz Radios                             | Fabric Status                  | Disabled                         | Predownloaded Version        | POLICY_TAG_CORP             |
|                     | > 2.4 GHz Radios                           | CleanAir <u>NSI Key</u>        |                                  | Next Retry Time              | that we just configured     |
|                     | > Dual-Band Radios                         | LED State                      | ENABLED                          | Boot Version                 | The CAPWAP service          |
|                     | > Country                                  | Brightness Level               | 8 •                              | Mini IOS Version             | will restart (not a reload) |
|                     | LSC Provision                              | Flash State                    | DISABLED                         | IP Config                    |                             |
|                     | > AP Certificate Policy                    | Cancel                         | Apply                            | CAPWAP Preferred Mode        | IPv4                        |
|                     |                                            |                                |                                  |                              |                             |

Configuration > Wireless > Access Points #CiscoLive BRKEWN-2094

cisco live!

### Checking Tags and Profiles assignment

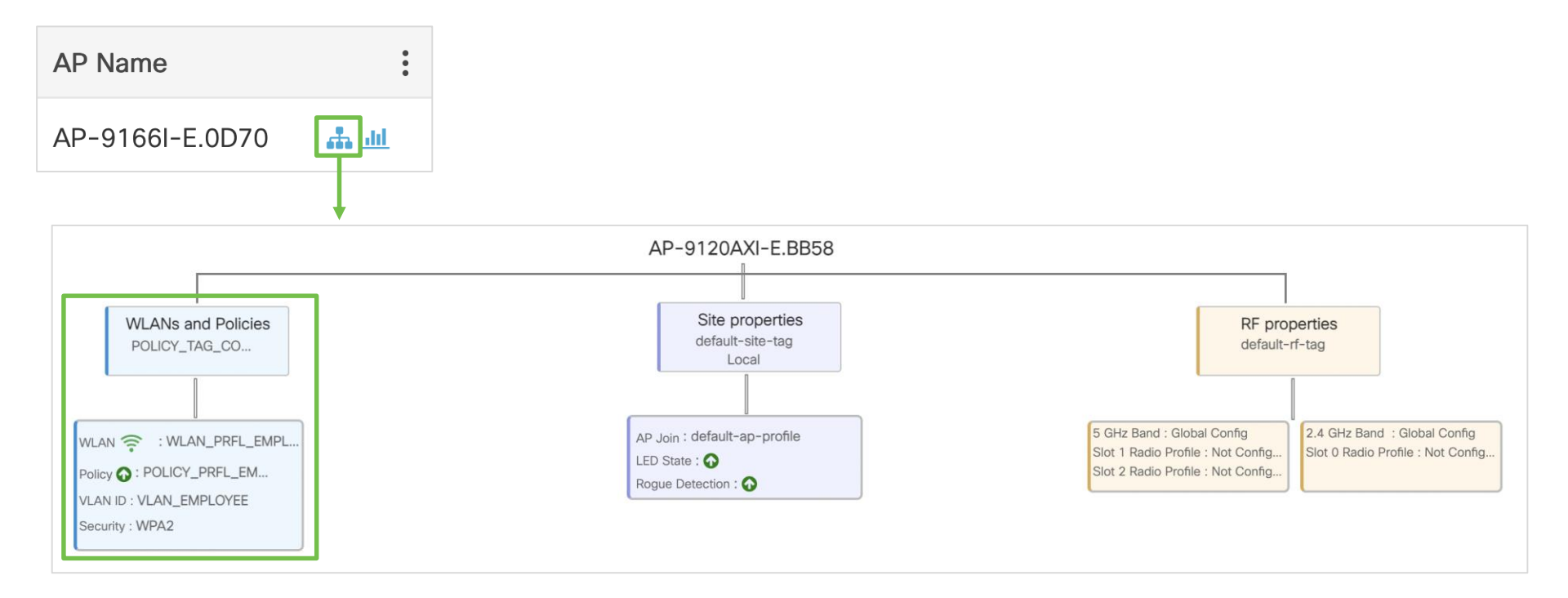

cisco live!

## Other options to assign Tags

|                                  |                   |                                |                      |                                          |                 | Associate Tags | to AF    | ס                                                                           |                     |                                          |                                                             |             |
|----------------------------------|-------------------|--------------------------------|----------------------|------------------------------------------|-----------------|----------------|----------|-----------------------------------------------------------------------------|---------------------|------------------------------------------|-------------------------------------------------------------|-------------|
| Configuration >                  | Tags & F          | Profiles > Tag                 | gs > Al              | P > Tag Sou                              | rce             | Rule Name*     | FILT     | FER_CORP                                                                    | Policy              | Tag Name                                 | POLICY_TAG_CC                                               | × ×         |
| Cisco Catal                      | vst 9800-1 Wire   | eless Controller               |                      | Welco                                    | me <i>admin</i> | AP name regex* | ^AF      | D*                                                                          | Site 1a             | ag Name                                  | derault-site-tag                                            | × • 🖌       |
| CISCO UICO OUTUI                 |                   |                                |                      |                                          |                 | Active         | YES      |                                                                             | RF Tag              | g Name                                   | default-rf-tag                                              | × 🖌 🔽       |
| Q Search Menu Items              | Configuration - > | Tags & Profiles - > Tags       |                      |                                          |                 | Priority*      | 102      | 23                                                                          |                     |                                          |                                                             |             |
| Dashboard                        | Policy Site       | RF AP                          |                      | Create Location and a                    | issociate       | APs            | Create L | ocation and associate APs                                                   |                     |                                          |                                                             | ×           |
|                                  | Tag Source        | Static Location Filter         | ר                    | General AP Provision                     | ing             |                | General  | AP Provisioning<br>Add/Select APs                                           |                     | APs or                                   | this Location                                               |             |
| Monitoring >     Configuration > | Priority          | Tag Source                     | St                   | Location*                                | LOC_C           | CORP           | Ir       | mport AP MAC                                                                | 0                   | Associated AP list<br>Number of selected | Q Search                                                    | •           |
| Administration >                 | 0                 | Static                         | ~                    | Description                              | Enter [         | Description    | Â        | AP MAC<br>uddress                                                           |                     | AP MAC                                   | Y     AP Name     Y     Stat       H     500 +     No items | us <b>T</b> |
|                                  | 1                 | Location                       |                      | Policy Tag Name                          | POLIC           | Y_TAG_CO 🔻 💈   | N        | lumber of selected APs : 0                                                  |                     |                                          |                                                             |             |
|                                  | 2                 | Filter                         |                      | Site Tag Name                            | default         | t-site-tag 🚽 🛛 | 0        | AP MAC         ▼         AP Name           149f.4311.0d70         AP-9166I- | <b>▼</b><br>•E.0D70 |                                          |                                                             |             |
| No reasidence ing                | 3                 | AP                             |                      | RF Tag Name                              | default         | t-rf-tag 👻 🔽   |          | Through a                                                                   | ı "Loca             | ition" or                                | group o                                                     | f APs       |
|                                  | Drag and Drop Tag | g Sources to change priorities | Policy Sit           | e RF AP                                  |                 |                |          |                                                                             |                     |                                          |                                                             |             |
|                                  | Revalidate Tag S  | Sources on APs                 | Tag Source           | Static Location Filter                   |                 |                |          |                                                                             |                     |                                          |                                                             |             |
| Walk Me Through >                | Enable AP Tag F   | Persistency                    | + Add<br>Number of A | × Delete<br>AP Tag mappings selected : 0 |                 |                | 🕞 Sele   | ect File                                                                    | ()                  | 🍰 Upload File                            |                                                             |             |
|                                  | Apply             |                                | AP                   | MAC Address                              | ▼ Poli          | cy Tag Name    |          | ▼ Site Tag Name                                                             |                     | ▼ RF Tag Name                            |                                                             | Ŧ           |
|                                  |                   |                                | 149                  | f.4311.0d70                              | POL             | ICY_TAG_CORP   |          | default-site-tag                                                            |                     | default-rf-tag                           |                                                             |             |
| 1.1                              | ,                 |                                | - Fel - 4            |                                          |                 |                |          | "Man                                                                        | ually" o            | or throu                                 | gh a CS\                                                    | / file      |
| cisco ve                         |                   |                                |                      | #Ciscol iv                               |                 | KEW/N-2094     | രാ       | 024 Cisco and/or its affil                                                  | liates All right    | ts reserved                              |                                                             | 12          |

#CiscoLive BRKEWN-2094 Through regex rules for the AP names

## **Enabling Tags persistency**

#### Configuration > Tags & Profiles > Tags > AP > Tag Source

| Cisco Catalys                                                                                             | t 9800-L Wireless        | Controller              |        | Welcome <i>admin</i> |
|----------------------------------------------------------------------------------------------------|--------------------------|-------------------------|--------|----------------------|
| Q Search Menu Items                                                                                       | Configuration - > Tags 8 | & Profiles - > Tags     |        |                      |
| Dashboard                                                                                                 | Policy Site RF           | AP                      |        |                      |
| G Monitoring                                                                                              | Tag Source Static        | Location Filter         |        |                      |
| Configuration >                                                                                           | Priority                 | Tag Source              | Status |                      |
| Image: Total Structure     Image: Total Structure       Image: Total Structure     Image: Total Structure | 0 Sta                    | ıtic                    |        |                      |
|                                                                                                    | 1 Loc                    | cation                  |        |                      |
|                                                                                                    | 2 Filte                  | er                      |        |                      |
| Troubleshooting                                                                                           | 3 AP                     |                         |        |                      |
|                                                                                                    | Drag and Drop Tag Source | es to change priorities |        |                      |
|                                                                                                    | Revalidate Tag Source    | es on APs               |        |                      |
| Walk Me Through >                                                                                         | Enable AP Tag Persist    | rency 🗸                 |        |                      |
|                                                                                                    | Apply                    |                         | -      |                      |

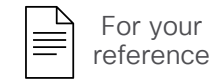

AP Tag Persistency can be useful if we want APs to keep their Tags when moving between controllers (e.g., N+1 HA)

The same Tags must be present on the new destination controller and they are applied according to the AP's memory if no other mappings (static, filter, etc.) supersede them

## Central or (FlexConnect) Local Switching

Local Mode AP (Central Switching)

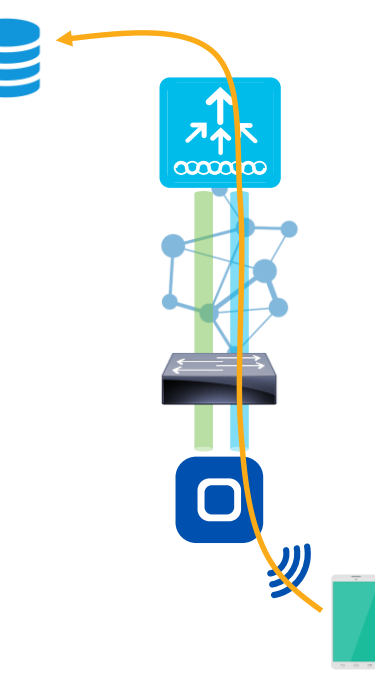

FlexConnect mode AP (Central / Local Switching)

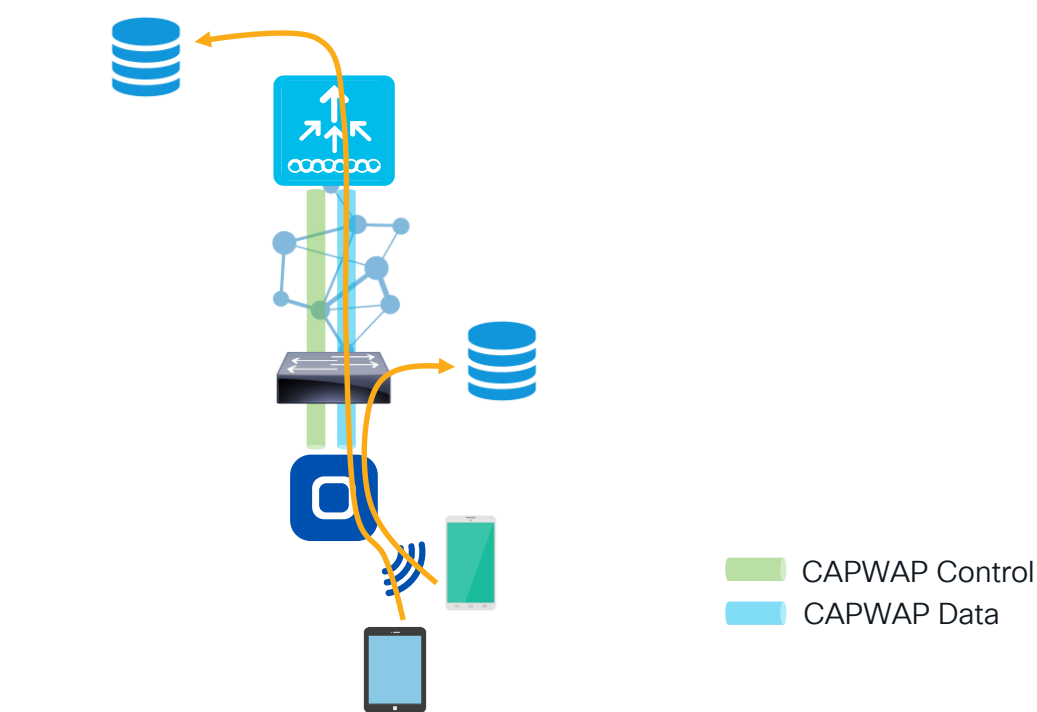

cisco Al

### 1. The AP must be in FlexConnect mode

cisco ive

| Cisco Cisco         | o Catalyst 9800-L Wireless Controller                                  | Welcome admin             |           | 🛠 🖪 🏠                |                          |
|---------------------|------------------------------------------------------------------------|---------------------------|-----------|----------------------|--------------------------|
| Q Search Menu Items | Configuration - > Tags & Profiles - > Tags                             | Edit Site Tag             |           |                      |                          |
| Deckberrd           | Policy Site RF AP                                                      | Name*                     | default-s | site-tag             |                          |
|                     | + Add × Delete Clone Reset APs                                         | Description               | default s | site tag             |                          |
| ( Monitoring        | > Site Tag Name                                                        | AP Join Profile           | default-a | ap-profile 🔻 🛛       |                          |
| Configuration       | > default-site-tag                                                     | Fabric Control Plane Name |           | ▼ 2                  |                          |
| O Administration    | > H 4 1 > H 10 v                                                       | Enable Local Site         |           |                      |                          |
| C Licensing         |                                                                        |                           |           | Name*                | default-site-tag         |
| X Troubleshooting   |                                                                        |                           |           | Description          | default site tag         |
| Configuratio        | n > Tags & Profiles > Tags > Site                                      |                           |           | AP Join Profile      | default-ap-profile 🚽 🛛   |
|                     | Enable Local Site 🗲 all APs assig                                      | ned to the                |           | Flex Profile         | default-flex-profile 🗸 🖉 |
|                     | Site Tag are in Local mode (centra                                     | al switching)             |           | Fabric Control Plane | Name 🔹 🗸                 |
| ,                   | Disable Local Site → all APs assigned Site Tag are in FlexConnect mode | ined to the               |           | Enable Local Site    | 0                        |

#CiscoLive BRKEWN-2094 © 2024 Cisco and/or its affiliates. All rights reserved. Cisco Public 45

1. The AP must be in FlexConnect mode (with a new dedicated Site Tag)

| ÷           | uluiu<br>cisco | Cisco Ca<br>17.12.2 | talyst 9800-l | L Wireless Controller           |                      | Welcome admin | 🌴 🐔 🛱 | * 🕅 0 2      | Search APs and Clients Q | Feedback 🦨 🗭     |
|-------------|----------------|---------------------|---------------|---------------------------------|----------------------|---------------|-------|--------------|--------------------------|------------------|
| <b>Q</b> 54 | earch Menu I   | ltems               | Configuratio  | n • > Tags & Profiles • > Tags  |                      |               |       |              |                          |                  |
| D           |                |                     | Policy        | Site RF AP                      |                      |               |       |              |                          |                  |
| N           |                |                     | + Add         | X Delete                        |                      |               |       |              |                          |                  |
|             |                |                     | Site          | Add Site Tag                    |                      |               |       |              | ×                        | Ť                |
|             |                |                     |               | Name*                           | SITE_TAG_BRANCH      |               |       |              |                          | 1 - 1 of 1 items |
| © Li        |                |                     |               | Description                     | Enter Description    |               |       |              |                          |                  |
| Ж ТІ        |                |                     |               | AP Join Profile<br>Flex Profile | default-ap-profile v |               |       |              |                          |                  |
|             |                |                     |               | Fabric Control Plane Name       | •                    |               |       |              |                          |                  |
|             |                |                     |               | Enable Local Site               |                      |               |       |              |                          |                  |
|             |                |                     |               | Load* (i)                       | 0                    |               |       |              |                          |                  |
|             |                |                     |               | Cancel                          |                      |               |       | Apply to Dev | ice                      |                  |
|             |                |                     |               |                                 |                      |               |       |              |                          |                  |

#### Configuration > Tags & Profiles > Tags > Site

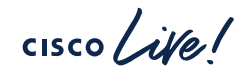

### 1. The AP must be in FlexConnect mode (with a new dedicated Site Tag)

| Cisco Cataly         | vst 9800-L Wireless Controller               | Welcome admin      | * • • •                     | Search APs and Clients                                        | Q Feedback * 🗭                      |
|----------------------|----------------------------------------------|--------------------|-----------------------------|---------------------------------------------------------------|-------------------------------------|
| Q Search Menu Items  | Configuration * > Wireless * > Access Points | Edit AP            |                             |                                                               | ×                                   |
| Dashboard            | ✓ All Access Points                          | General Interfaces | High Availability Inventory | Geolocation ICap A                                            | dvanced Support Bundle              |
|                      |                                              | General            |                             | Tags                                                          |                                     |
| Monitoring >         | Total APs : 1                                | AP Name*           | AP-9166I-E.0D70             | A Changing Tags will cause the A                              | AP to momentarily lose              |
| Configuration        | AP Name : AP Model : Slots : Status          | Location*          | default location            | association with the Controller, white<br>allowed while chang | ing Tags.                           |
| (◯) Administration → | AP-9166I-E.0D70 🚓 🔐 CW9166I-E 3 📀            | Base Radio MAC     | 6c8d.772e.8a20              | Deliau                                                        |                                     |
| C Licensing          |                                              | Ethernet MAC       | 149f.4311.0d70              | Site                                                          |                                     |
| X Troubleshooting    |                                              | Admin Status       | ENABLED                     | RF                                                            | Search or Select                    |
|                      | > 6 GHz Radios                               | AP Mode            | Local 🔻                     | Write Teg Config to AD                                        | default-site-tag<br>SITE TAG BRANCH |
|                      |                                              | Operation Status   | Registered                  | White Tag Config to AP                                        |                                     |
| Walk Me Through >    | > 5 GHz Radios                               | Fabric Status      | Disabled                    | Version                                                       |                                     |
| Configuration >      | Wireless > Access Points                     |                    |                             |                                                               |                                     |

Assigning APs to a Site Tag with "Local Site" disabled converts them to FlexConnect mode

## Quick tip: default all APs to FlexConnect mode

#### Configuration > Tags & Profiles > Tags > AP > Filter

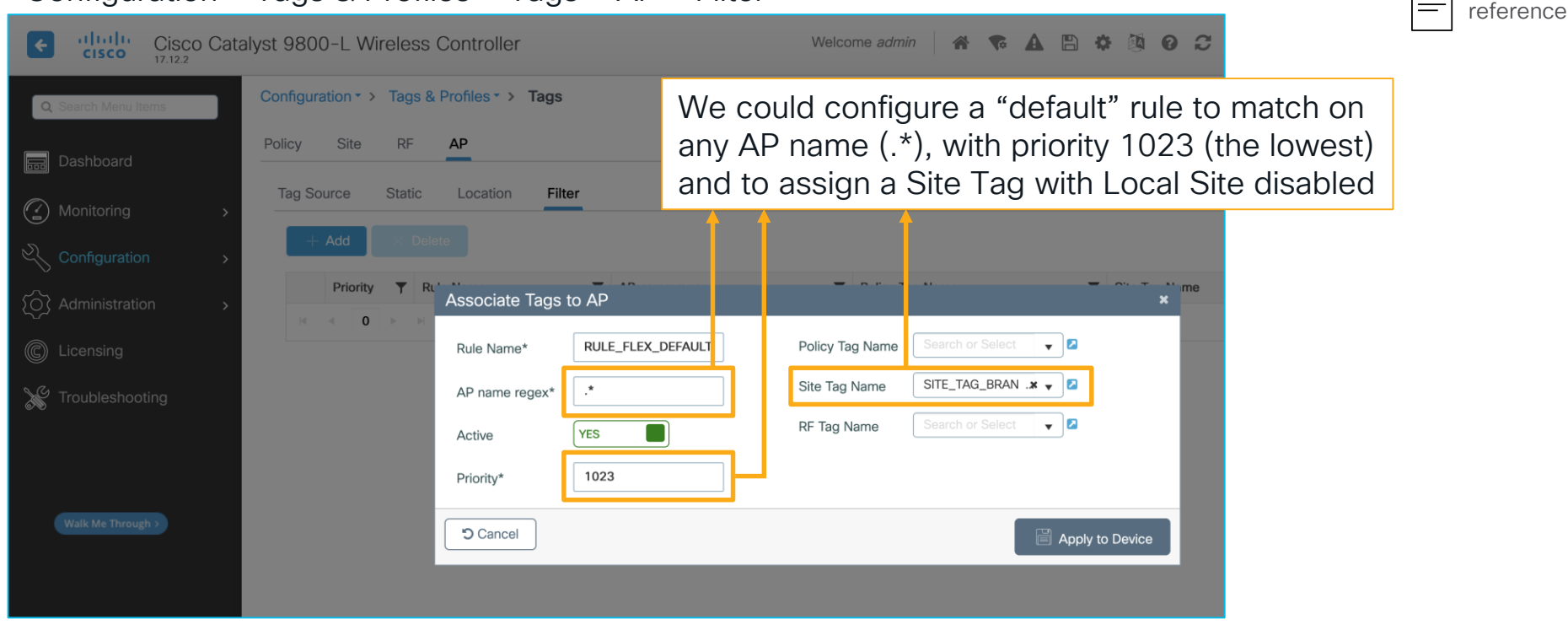

For your

cisco lite

2. The Policy Profile must have Central Switching (and usually Central DHCP) disabled

| Cisco Cisco Ca                                                                                                    | atalyst 9800-L Wireles                                                                                                    | s Controller                               |                                                                                                    | Welcome admin 🛛 🏠 📚 🛕                                                                             | . B * Ø Ø :                     | C Search APs |                                                                                                    |
|----------------------------------------------------------------------------------------------------|----------------------------------------------------------------------------------------------------|--------------------------------------------|----------------------------------------------------------------------------------------------------|---------------------------------------------------------------------------------------------------|---------------------------------|--------------|----------------------------------------------------------------------------------------------------|
| Q: Search Monulitoms         Image: Dashboard         Image: Dashboard | Configuration Add P<br>Add<br>Admin<br>Status<br>Configuration Add P<br>Add P<br>Add<br>Configuration<br>Status<br>Configuration<br>Status<br>Configuration<br>Configuration<br>Confi | In Tagging<br>ACL Enforcement<br>fault SGT | CONFiguring it in 'Enabled' state, will<br>QOS and AVC Mobility<br>PRFL_EMPLOYEE_FLEX<br>Enter Description<br>ENABLED<br>DISABLED<br>DISABLED<br>DISABLED<br>DISABLED<br>DISABLED<br>DISABLED | Advanced ULAN Switching Policy Central Switching Central Authentication Central DHCP Flex NAT/PAT | Inted with this Policy profile. |              | <ul> <li>We could have also</li> <li>modified the existing<br/>POLICY_PRFL_EMPLOYEE</li> <li>profile. A new, dedicated<br/>one for FlexConnect could<br/>be more reusable</li> </ul> |
|                                                                                                    | 3C                                                                                                    | ancel                                      |                                                                                                    |                                                                                                   | Apply to Dev                    | vice         |                                                                                                    |

#CiscoLive

Configuration > Tags & Profiles > Policy

3. Configuring a locally switched VLAN ID or a VLAN name (in this case the Flex Profile must follow)

| Add Poli              | cy Profile              |                            |                    |                         |                        |                             | ×           |
|-----------------------|-------------------------|----------------------------|--------------------|-------------------------|------------------------|-----------------------------|-------------|
|                       | A Disabling a Policy of | r configuring it in 'Enabl | led' state, will n | esult in loss of connec | ctivity for clients as | sociated with this Policy p | rofile.     |
| General               | Access Policies         | QOS and AVC                | Mobility           | Advanced                |                        |                             |             |
| RADIUS                | Profiling               |                            |                    |                         | WLAN ACL               |                             |             |
| HTTP TL               | V Caching               |                            |                    |                         | IPv4 ACL               | Search or Select            | •           |
| DHCP T                | LV Caching              |                            |                    |                         | IPv6 ACL               | Search or Select            | •           |
| WLAN                  | Local Profiling         |                            |                    |                         | URL Filters            |                             | (i)         |
| Global S<br>Classific | State of Device         | i                          |                    |                         |                        |                             |             |
| Local Su              | ubscriber Policy Name   | Search                     | or Select          | • 🛛                     | Pre Auth               | Search or Select            | ▼ 2         |
| VLAN                  |                         |                            |                    |                         | Post Auth              | Search or Select            | • 2         |
| VLAN/VI               | LAN Group               | 211                        |                    | • i                     |                        |                             |             |
| Multicas              | t VLAN                  | Enter N                    | /ulticast VLAN     |                         |                        |                             |             |
|                       |                         |                            |                    |                         |                        |                             |             |
| Cance                 | el                      |                            |                    |                         |                        |                             | y to Device |

Configuration > Tags & Profiles > Policy

VLANs dynamically assigned via RADIUS take precedence over the VLAN statically defined under the Policy Profile.

If you are not dynamically assigning VLANs via RADIUS, you can define the locally switched VLAN under the Access Policies tab of the Policy Profile. Be aware that:

- when using the VLAN number, this VLAN does not need to exist in the 9800's database;
  - when using the VLAN name, the VLAN must exist both in the 9800's local database and under the Flex Profile, with exactly the same name and ID.

#CiscoLive BRKEWN-2094

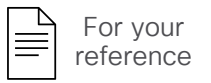

3. Configuring a locally switched VLAN ID or a VLAN name (in this case the Flex Profile must follow)

| Add Polic               | cy Profile              |                             |                       |                         |                           |                  | ×            |
|-------------------------|-------------------------|-----------------------------|-----------------------|-------------------------|---------------------------|------------------|--------------|
|                         | A Disabling a Policy of | r configuring it in 'Enable | ult in loss of conne  | ctivity for clients ass | sociated with this Policy | profile.         |              |
| General                 | Access Policies         | QOS and AVC                 | Mobility              | Advanced                |                           |                  |              |
| RADIUS                  | Profiling               |                             |                       |                         | WLAN ACL                  |                  |              |
| HTTP TL                 | V Caching               |                             |                       |                         | IPv4 ACL                  | Search or Select | ▼ 2          |
| DHCP TL                 | V Caching               |                             |                       |                         | IPv6 ACL                  | Search or Select | ▼ Z          |
| WLAN L                  | ocal Profiling          |                             |                       |                         | URL Filters               |                  | í            |
| Global St<br>Classifica | tate of Device<br>ation | (i)                         |                       |                         |                           |                  |              |
| Local Su                | bscriber Policy Name    | Search                      | or Select 🗸           |                         | Pre Auth                  | Search or Select | ▼ 2          |
| VLAN                    |                         |                             |                       |                         | Post Auth                 | Search or Select | ▼ 2          |
| VLAN/VL                 | AN Group                | VLAN_I                      | EMPLOYEE 🔻            | 1                       |                           |                  |              |
| Multicast               | t VLAN                  | default<br>VLAN_E           | MPLOYEE               |                         |                           |                  |              |
|                         |                         | VLAN_G                      | GUEST                 |                         |                           |                  |              |
| Cance                   | əl                      | VLAN_V<br>VLAN_V            | VOICE<br>VIRELESS_MGM | T                       |                           |                  | ly to Device |

Configuration > Tags & Profiles > Policy

VLANs dynamically assigned via RADIUS take precedence over the VLAN statically defined under the Policy Profile.

If you are not dynamically assigning VLANs via RADIUS, you can define the locally switched VLAN under the Access Policies tab of the Policy Profile. Be aware that:

- when using the VLAN number, this VLAN does not need to exist in the 9800's database;
- when using the VLAN name, the VLAN must exist both in the 9800's local database and under the Flex Profile, with exactly the same name and ID.

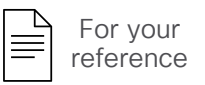

3. Configuring a locally switched VLAN ID or a VLAN name (in this case the Flex Profile must follow)

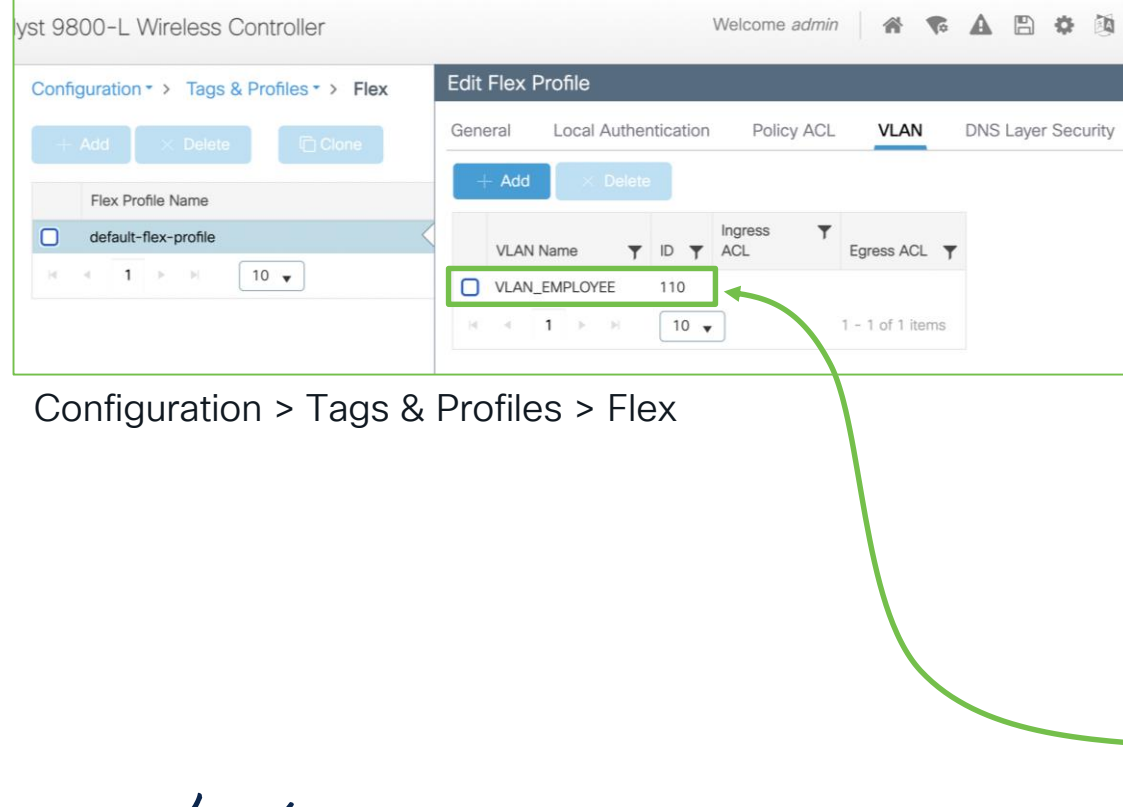

VLANs dynamically assigned via RADIUS take precedence over the VLAN statically defined under the Policy Profile.

If you are not dynamically assigning VLANs via RADIUS, you can define the locally switched VLAN under the Access Policies tab of the Policy Profile. Be aware that:

- when using the VLAN number, this VLAN does not need to exist in the 9800's database;
- when using the VLAN name, the VLAN must exist both in the 9800's local database and under the Flex Profile,
  with exactly the same name and ID.

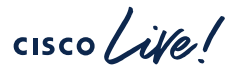

## FlexConnect Native VLAN ID consistency

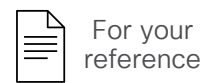

#### Configuration > Tags & Profiles > Flex

| Cisco Cata               | alyst 9800-L Wireless Controller       |                           | Welcome admin 🛛 🕋 📢     |
|--------------------------|----------------------------------------|---------------------------|-------------------------|
| Q Search Menu Items      | Configuration > Tags & Profiles > Flex | Edit Flex Profile         |                         |
|                          | + Add X Delete                         | General Local Authenticat | ion Policy ACL VLAN     |
|                          | Flex Profile Name                      | Name*                     | default-flex-profile    |
| Monitoring >             | default-flex-profile                   | Description               | default flex profile    |
| Configuration >          | ⊲ ⊲ 1 ▷ ▷ 10 ▼                         | Native VLAN ID            | 20                      |
| Administration         > |                                        | HTTP Proxy Port           | 0                       |
| C Licensing              |                                        | HTTP-Proxy IP Address     | 0.0.0.0                 |
| ₩ Troubleshooting        |                                        | CTS Policy                |                         |
|                          |                                        | Inline Tagging            |                         |
|                          |                                        | SGACL Enforcement         |                         |
| Walk Me Through >        |                                        | CTS Profile Name          | default-sxp-profile × 🗸 |
|                          |                                        |                           |                         |

Although not always technically necessary for this to work, it is highly recommended for consistency purposes to match the Native VLAN ID of the Flex Profile with the actual native VLAN number of the trunk port, where the FlexConnect AP is connected

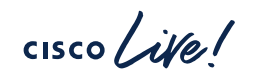

Linking the (existing) WLAN Profile with the new Policy Profile for local switching

| ¢ | cisco          | Cisco<br>17.12.2 | Cata | alyst 98 | 00-L Wirele       | ss Controller         |                   | Welcome admin 🛛 🕷 😪       | A B \$ 3 6       | . 2 |
|---|----------------|------------------|------|----------|-------------------|-----------------------|-------------------|---------------------------|------------------|-----|
| ٩ | Search Menu It | temis            |      | Config   | uration • > Tag   | s & Profiles - > Tags |                   |                           |                  |     |
|   |                |                  |      | Policy   | Site RF           | AP                    |                   |                           |                  |     |
|   |                |                  | >    | -        | - Add De          | Add Policy Tag        |                   |                           |                  | ×   |
|   |                |                  | >    |          | POLICY_TAG_C      | Name*                 | POLICY_TAG_BRANCH |                           |                  |     |
|   |                |                  | >    |          | default-policy-ta | Description           | Enter Description |                           |                  |     |
| C |                |                  |      |          | * 1 + +           | V WLAN-POLI           | CY Maps: 1        |                           |                  |     |
| × |                |                  |      |          |                   | + Add X D             | elete             |                           |                  |     |
|   |                |                  |      |          |                   | WLAN Profile          |                   | Policy Profile            |                  | T   |
|   |                |                  |      |          |                   | WLAN_PRFL_EM          | IPLOYEE           | POLICY_PRFL_EMPLOYEE_FLEX |                  |     |
|   |                |                  |      |          |                   | H 4 1 ≯ 3             | 10 💌              |                           | 1 - 1 of 1 items |     |
|   |                |                  |      |          |                   | RLAN-POLIC            | CY Maps: 0        |                           |                  |     |
|   |                |                  |      |          |                   | Cancel                |                   |                           | Apply to Device  |     |

We can create a new Policy Tag, which links the same WLAN Profile for our employees' use case, but
now with the new Policy Profile for FlexConnect local switching

The WLAN Profile stays the same, only the traffic policies change

Configuration > Tags & Profiles > Tags > Policy

## Assigning the Policy Tag to the AP

### If we use a new Policy Tag, we need to assign it to our AP(s) as per usual

| Cisco Cat           | alyst 9800-L Wireless Controller             | Welcome admin        | * * 4 8 * 8                 | Search APs and Clients Q                                                                         |  |  |  |
|---------------------|----------------------------------------------|----------------------|-----------------------------|--------------------------------------------------------------------------------------------------|--|--|--|
| Q Search Menu Items | Configuration > Wireless > Access Points     | Edit AP *            |                             |                                                                                                  |  |  |  |
| 📻 Dashboard         | ✓ All Access Points                          | General Interfaces H | ligh Availability Inventory | Geolocation ICap Advanced Support Bundle                                                         |  |  |  |
| Monitoring >        | Total APs : 1                                | AP Name*             | AP-9166I-E.0D70             | ▲ Changing Tags will cause the AP to momentarily lose                                            |  |  |  |
| Configuration >     | Admin<br>AP Name : AP Model : Slots : Status | E Location*          | default location            | association with the Controller. Writing Tag Config to AP is not<br>allowed while changing Tags. |  |  |  |
| Administration      | AP-9166I-E.0D70 🚠 🔟 CW9166I-E 3 📀            | Base Radio MAC       | 6c8d.772e.8a20              |                                                                                                  |  |  |  |
| C Licensing         |                                              | Ethernet MAC         | 149f.4311.0d70              | Policy POLICY_TAG_BRAN V Search or Select                                                        |  |  |  |
| X Troubleshooting   |                                              | Admin Status         | ENABLED                     | Site default-policy-tag                                                                          |  |  |  |
|                     | > 6 GHz Radios                               | AP Mode              | Flex v                      | RF POLICY_TAG_CORP                                                                               |  |  |  |
|                     |                                              | Operation Status     | Registered                  | white hag obling to Ar                                                                           |  |  |  |
| Walk Me Through >   | > 5 GHz Radios                               | Fabric Status        | Disabled                    | Version                                                                                          |  |  |  |
|                     |                                              |                      |                             |                                                                                                  |  |  |  |

Statically assigning TAGs directly under the APs is a quick option for demos/labs/PoC's.

For more scalable options we could use filters with regex, locations or even NETCONF with external tools.

#### Configuration > Security > ACL

| Cisco (             | Cisco Catalyst 9800-L Wireless Controller |                               | Welcome admin            |                                            | Search APs and Clie         | * Q   (             | Feedback | u <sup>n</sup> (⇒ |                                     |
|---------------------|-------------------------------------------|-------------------------------|--------------------------|--------------------------------------------|-----------------------------|---------------------|----------|-------------------|-------------------------------------|
| Q. Search Menu Item | Configuration * > Security * > ACL        | Edit ACL                      |                          |                                            |                             |                     |          | ×                 |                                     |
|                     | + Add × Delete Associate Interfa          | ACL Name*                     | ACL_LWA_INTERNAL_F       | ACL Type                                   | IPv4 Extended               |                     |          |                   |                                     |
| Dashboard           | ACL Name                                  | Rules                         |                          |                                            |                             |                     |          |                   |                                     |
| Monitoring          | ACL_LWA_INTERNAL_PORTAL                   | Sequence*                     |                          | Action                                     | permit 👻                    |                     |          |                   | This ACL is technically not         |
| Configuration       | > H 4 1 > H 10 v                          | Source Type                   | any 🔻                    |                                            |                             |                     |          |                   | mandatory, because the 9800 will    |
| O Administration    | >                                         | Destination Type              | any 🔻                    |                                            |                             |                     |          |                   | auto appign a pro connod one for    |
| C Licensing         |                                           | Protocol                      | ahp 🔻                    |                                            |                             |                     |          |                   | auto-assign a pre-canned one for    |
| 💥 Troubleshootin    | 9                                         | Log                           |                          | DSCP                                       | None 🔻                      |                     |          |                   | LWA internal portals.               |
|                     |                                           | + Add × Delete                |                          |                                            |                             |                     |          |                   | Still recommended in case we'd like |
|                     |                                           | Sequence <b>Y</b><br>↑ Action | Source Y Source Wildcard | ▼ Destination ▼ Destination<br>IP Wildcard | Y Source<br>Protocol Y Port | Destination<br>Port | T DSCP   | T Log T           | to distinguish ACLs and manitor     |
| Walk Me Through     |                                           | 10 permit                     | any                      | any                                        | udp None                    | eq bootps           | None     | Disabled          | to distinguish ACLS and monitor     |
|                     |                                           | 20 permit                     | any                      | any                                        | udp None                    | eq domain           | None     | Disabled          | ACE's hits.                         |
|                     |                                           | 30 deny                       | any                      | any                                        | ip None                     | None                | None     | Disabled          |                                     |
|                     |                                           |                               | 10 🗸                     |                                            |                             |                     | 1 - 3    | of 3 items        |                                     |
|                     |                                           |                               |                          |                                            |                             |                     |          |                   |                                     |
|                     |                                           |                               | ip ac                    | cess-lis                                   | st exter                    | nded                | ACT      | Г. Т.Т            | IA INTERNAL PORTAL                  |
|                     |                                           |                               |                          |                                            |                             | 1                   |          |                   |                                     |
|                     |                                           | Cancel                        | pern                     | nit uap a                                  | any any                     | eq 1                | 0001     | lps               | TOG                                 |
|                     |                                           |                               | pern                     | nit udp a                                  | any any                     | eq (                | doma     | ain               | log                                 |
|                     |                                           |                               | deny                     | y ip any                                   | any lo                      | 9                   |          |                   |                                     |

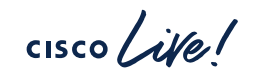

### Configuration > Security > Web Auth

| Cisco Cata           | lyst 9800-L Wireless Controller                              | Welcome admin 🛛 🗌 🕷 🗸                                    | A B & M 0 3          | Search APs and Clients (        | Q Eeedback 2 <sup>A</sup> (* |
|----------------------|--------------------------------------------------------------|----------------------------------------------------------|----------------------|---------------------------------|------------------------------|
| Q. Search Menu Items | Configuration • > Security • > Web Auth                      | Edit Web Auth Parameter                                  |                      |                                 | ×                            |
|                      | + Add × Delete                                               | General Advanced                                         |                      |                                 |                              |
| Dashboard            | Parameter Man Name                                           | Parameter-map Name                                       | Virtual IPv4 Address | 192.0.2.1                       |                              |
| Monitoring >         | global                                                       | Maximum HTTP connections                                 | 100                  | Trustpoint                      | CISCO_IDEVID_S 🔻             |
| Configuration        | WEBAUTH_PMAP                                                 | Init-State Timeout(secs)                                 | 120                  | Virtual IPv4 Hostname           |                              |
| Administration       |                                                              | Туре                                                     | consent 🔻            | Virtual IPv6 Address            | fe80::903a:0:0               |
| C Licensing          |                                                              | Turn-on Consent with Email                               |                      | Virtual IPv6 Hostname           |                              |
|                      |                                                              | Captive Bypass Portal                                    |                      | Web Auth intercept HT           | TPs                          |
|                      |                                                              | Disable Success Window                                   |                      | Enable HTTP server for<br>Auth  | Web 🔽                        |
|                      |                                                              | Disable Logout Window                                    | $\checkmark$         | Disable HTTP secure se          | erver                        |
|                      |                                                              | Disable Cisco Logo                                       |                      | for Web Auth                    |                              |
| Walk Me Through >    |                                                              | Sleeping Client Status                                   |                      | Banner Configuration            | n                            |
|                      |                                                              | Sleeping Client Timeout (minutes)                        | 720                  | Banner Title                    |                              |
|                      | The "global" Web<br>determines the Vi<br>certificate used fo | Auth Parameter<br>rtual IP and the<br>or LWA redirection | Banner Type          | None Banner Text Read From File |                              |
|                      |                                                              |                                                          |                      |                                 |                              |

Recommended:

- Always configure a Virtual IPv4 (192.0.2.1) and IPv6 (FE80:0:0:0:903A::11E4), the latter to ensure IPv6 endpoints are not redirected to the internal portal when using an external one
- Keep the HTTP server globally disabled on the 9800 (for security reasons)
- Enable "HTTP server for Web Auth" under the Web Auth Parameter Map, to still support HTTP redirection

will inherit these settings

### Configuration > Security > Web Auth

| Cisco Cata          | Cisco Catalyst 9800-L Wireless Controller Welcome admin 🛛 🏘 😨 🛕 🖹 🏶 🔞 🥹 <table-cell> Search APs and Clients <b>Q</b></table-cell> |                                   |             |                            |                             |  |  |  |  |  |  |
|---------------------|----------------------------------------------------------------------------------------------------|-----------------------------------|-------------|----------------------------|-----------------------------|--|--|--|--|--|--|
| Q Search Menu Items | Configuration * > Security * > Web Auth                                                                                           | Edit Web Auth Parameter           |             | ×                          |                             |  |  |  |  |  |  |
|                     | + Add × Delete                                                                                                    | General Advanced                  |             |                            |                             |  |  |  |  |  |  |
| 🚃 Dashboard         | Parameter Map Name                                                                                                    | Parameter-map Name                | WEBAUTH_PMA | Banner Configuration       |                             |  |  |  |  |  |  |
| Monitoring >        | global                                                                                                    | Maximum HTTP connections          | 100         | Ma and areata our own      | Mah Auth Deremeter          |  |  |  |  |  |  |
| Configuration >     | WEBAUTH_PMAP                                                                                                    | Init-State Timeout(secs)          | 120         | We can create our own      |                             |  |  |  |  |  |  |
| Administration      | H -                                                                                                    | Туре                              | consent 🔻   | The "Type" even more con   | itroi on different portais. |  |  |  |  |  |  |
| C Licensing         |                                                                                                    | Turn-on Consent with Email        |             | The Type option defin      | ies the kind of portai      |  |  |  |  |  |  |
| M Tauchlashaatian   |                                                                                                    | Captive Bypass Portal             |             | we d like to use:          |                             |  |  |  |  |  |  |
| Troubleshooting     |                                                                                                    | Disable Success Window            |             | webauth = login + pass     | word                        |  |  |  |  |  |  |
|                     |                                                                                                    | Disable Logout Window             |             | consent = accept terms     | is and conditions           |  |  |  |  |  |  |
|                     |                                                                                                    | Disable Cisco Logo                |             | webconsent = login/pw      | d + terms & conditions      |  |  |  |  |  |  |
| Walk Me Through >   |                                                                                                    | Sleeping Client Status            |             | authbypass = not suppo     | orted                       |  |  |  |  |  |  |
|                     |                                                                                                    | Sleeping Client Timeout (minutes) | 720         |                            |                             |  |  |  |  |  |  |
|                     |                                                                                                    |                                   |             | In the Advanced tab we     | e can also choose the       |  |  |  |  |  |  |
|                     |                                                                                                    |                                   |             | "Redirect On-Success"      | ' URL and select custom     |  |  |  |  |  |  |
|                     |                                                                                                    |                                   |             | portal files if needed (to | b be uploaded to the        |  |  |  |  |  |  |
|                     |                                                                                                    |                                   |             | bootflash)                 |                             |  |  |  |  |  |  |
|                     |                                                                                                    |                                   |             |                            |                             |  |  |  |  |  |  |
|                     |                                                                                                    | X Cancel                          |             | Update & Apply             |                             |  |  |  |  |  |  |

cisco lite

### Method lists and custom files

If using a "consent" portal type or the 9800's local database for guest users, we should configure default method lists for authentication (login) and authorization (network), pointing to local accounts

aaa authentication login default local aaa authorization network default local

Custom portal files can be uploaded to the bootflash and then selected under the Web Auth Parameter Map (Advanced tab)

| Q Search Menu Items |   | Administration - | > Managem   | ent -> File Ma | anager      |              |                   |
|---------------------|---|------------------|-------------|----------------|-------------|--------------|-------------------|
| Dashboard           |   | bootflash:/custo | m-portals   |                |             |              | G                 |
| Monitoring          | > | List View        |             |                |             |              |                   |
| Configuration       | > |                  |             |                |             |              |                   |
| O Administration    | > | L                |             |                |             |              | $\langle \rangle$ |
| C Licensing         |   | yourlogo.jpg     | logout.html | loginscript.js | failed.html | consent.html | aup.html          |
| X Troubleshooting   |   |                  |             |                |             |              |                   |

| eral Advanced                                                             |                                                                            |
|---------------------------------------------------------------------------|----------------------------------------------------------------------------|
| Preview of t                                                              | the Redirect URL:                                                          |
| https://192.0.2.1/login.html?redirect= <website-name> http</website-name> | s://fe80::903a:0:0:11e4/login.html?redirect= <website-name></website-name> |
| Redirect to external                                                      | server                                                                     |
| Redirect URL for login                                                    |                                                                            |
| Redirect On-Success                                                       | https://www.cisco.com                                                      |
| Redirect On-Failure                                                       |                                                                            |
| Redirect Append for AP MAC Address                                        |                                                                            |
| Redirect Append for Client MAC Address                                    |                                                                            |
| Redirect Append for WLAN SSID                                             |                                                                            |
| Portal IPV4 Address                                                       |                                                                            |
| Portal IPV6 Address                                                       | %:%:%:%:X                                                                  |
| Customized pa                                                             | ge                                                                         |
| Login Failed Page                                                         | bootflash:/custom-portals/failed.htmly                                     |
| Login Page                                                                | bootflash:/custom-portals/consent.html                                     |
| Logout Page                                                               | bootflash:/custom-portals/logout.htm                                       |
| Login Successful Page                                                     | Select                                                                     |

59

### Configuration > Security > Web Auth

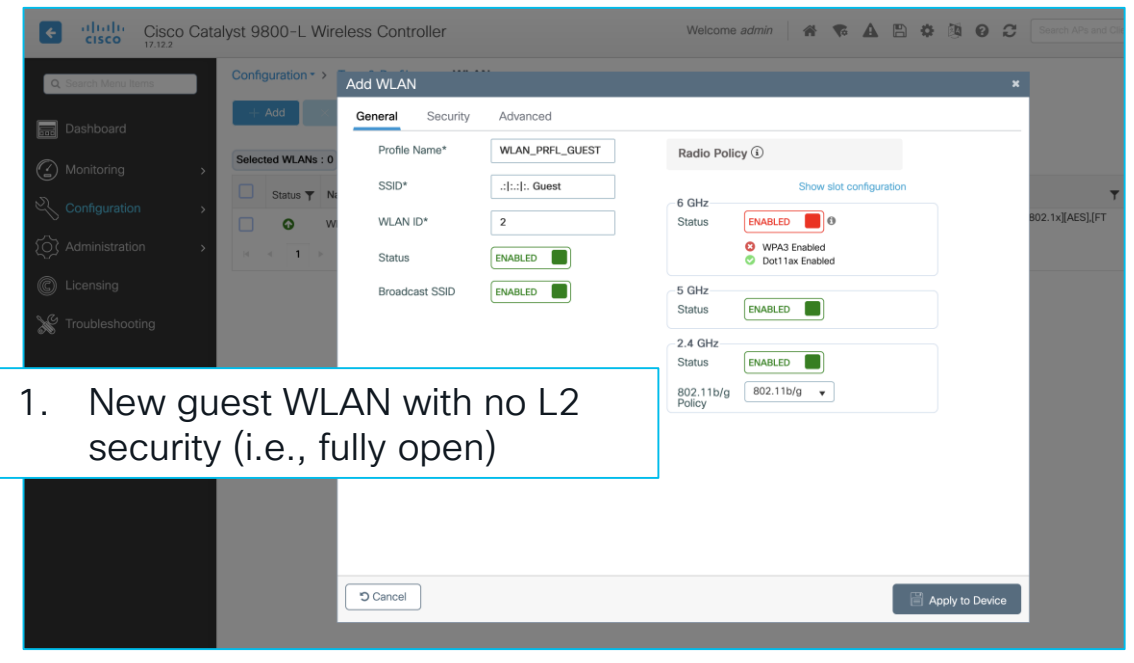

cisco / ile

### Configuration > Security > Web Auth

| Cisco Catalyst 9800-L Wireless Controller                                                                                                    | Welcome admin 📔 🏶 🗞 🖺 🏟 🔯 🥹 🔁 Search Affs and Chr                                                                                                    |                                                                        |
|----------------------------------------------------------------------------------------------------|----------------------------------------------------------------------------------------------------|------------------------------------------------------------------------|
| Configuration > Add WLAN Configuration > Add WLAN Configuration > Configuration > Add WLAN Configuration > Configuration > Con | Radio Policy ①<br>5 General Security Advanced                                                                                                    | ×                                                                      |
| New guest WLAN with no L2<br>security (i.e., fully open)<br>L3 security as Web Policy,<br>pointing to our Web Auth<br>Parameter Map, with an authC<br>method list for local login and<br>our ACL too                                                                                                    | s   Layer2   Layer3   AAA     Web Policy     Web Auth Parameter Map   WEBAUTH_PMAP   Authentication List   MLIST_LOGIN_L   For Local Login Method List to work, please make sure the configuration 'aaa authorization network default local' exists on the device | << Hide On MAC Filter Failure Splash Web Redirect IPv4 ACL_L IPv6 None |

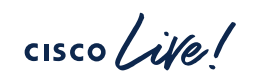

2

### Configuration > Tags & Profiles > WLANs

| F            | Cisco Cat          | alyst 9800-L Wire  | less Controller  |                 | W       | elcome <i>admin</i> | A 7 A               | 8 * 8 6         | Search APs and Clie          |     |             |                |          |   |
|--------------|--------------------|--------------------|------------------|-----------------|---------|---------------------|---------------------|-----------------|------------------------------|-----|-------------|----------------|----------|---|
| QS           | iearch Menu Items  | Configuration * >  | Add WLAN         |                 |         |                     |                     |                 | ×                            |     | Add WLAN    |                |          |   |
|              |                    | + Add 🛛 🗙          | General Security | Advanced        |         |                     |                     |                 |                              |     | General     | Security       | Advanced |   |
| _<br>\       |                    | Selected WLANs : 0 | Profile Name*    | WLAN_PRFL_GUEST | Rad     | lio Policy (i)      |                     |                 |                              |     | Coverage    | Hole Detection |          |   |
| 2,0          |                    | Status <b>y</b> Na | SSID*            | .: :.: :. Guest | 6 GH    | Hz ENABL            | Show slot configura | ation           | <b>T</b><br>802.1x][AES].[FT |     | Aironet IF  | 6              | D        |   |
| م <u>ر</u> ک |                    |                    | Status           | ENABLED         | _       | S WP/               | A3 Enabled          |                 |                              |     | Advertise   |                |          |   |
| C L          |                    |                    | Broadcast SSID   | ENABLED         | -5<br>S | Add WL              | AN                  |                 |                              |     | Advertise / | AP Name        | 0        |   |
| ₩ 1          |                    |                    |                  |                 | 2       | General             | Securit             | y Adva          | nced                         |     | P2P Blocki  | ing Action     | Drop     | • |
| 1            | New ai             | lost W/I           | AN with          | nol2            | 8<br>P  | Layer2              | Layer3              | AAA             |                              |     | Multicast E | Buffer         | DISABLED |   |
| 1.           | security           | /(ie fi            | illy open        |                 |         |                     |                     |                 | _                            |     | << Hide     | 0              |          |   |
| 2            | 13 seci            | irity as \         | Web Pol          | icv             |         | Web                 | Policy              |                 |                              |     | On MAC F    | ilter Failure  |          |   |
| ۷.           | pointing           | g to our           | Web Au           | ith             |         | Web                 | Auth Parameter      | er Map          | WEBAUTH_PMAP                 | ▼ 2 | Splash We   | b Redirect     | DISABLED |   |
|              | Parame             | eter Map           | , with ar        | n authC         |         | Authe               | entication List     |                 | MLIST_LOGIN_L                | ▼ 2 | Preauther   | ntication ACL  |          |   |
|              | methoc             | l list for         | local log        | jin and         |         | For L               | .ocal Login Metl    | hod List to wo  | ork, please make sure        |     |             |                |          |   |
|              | our AC             | L too              |                  |                 |         | exists              | s on the device     | a autriorizatio | n network deladit local      |     | IPv4        |                | ACL_L v  |   |
| 3.           | As a re<br>P2P tra | commei<br>ffic too | ndation,         | we block        |         |                     |                     |                 |                              |     | IPv6        |                | None v   |   |

cisco ile

#### Configuration > Tags & Profiles > Policy

| ¢ | cisco           | Cisco Cat<br>17.12.2 | talyst 9800-L \ | Vireless | Controller             |                                       | Welco              | ome <i>admin</i>   | <b>* *</b>       | <b>A</b> 🖪   | * 🖄           | 02          |   |
|---|-----------------|----------------------|-----------------|----------|------------------------|---------------------------------------|--------------------|--------------------|------------------|--------------|---------------|-------------|---|
| ٩ | Search Menu Ite | ms                   | Configuration - | Add Pol  | icy Profile            |                                       |                    |                    |                  |              |               |             | × |
|   |                 |                      | + Add           |          | Disabling a Policy of  | or configuring it in 'Enabled' state, | will result in los | ss of connectivity | for clients asso | ociated with | this Policy p | rofile.     |   |
|   |                 |                      | Admin Status    | General  | Access Policies        | QOS and AVC Mobilit                   | ty Advan           | nced               |                  |              |               |             |   |
|   |                 |                      |                 | Name     | 9*                     | POLICY_PRFL_GUEST                     |                    | WLAN Swite         | ching Policy     |              |               |             |   |
|   |                 |                      |                 | Desc     | ription                | Enter Description                     |                    | Central Switch     | hing             | EN           | NABLED        |             |   |
| C |                 |                      |                 | Statu    | S                      | ENABLED                               |                    | Central Authe      | ntication        | EN           | NABLED        |             |   |
| X |                 |                      |                 | Passi    | ve Client              | DISABLED                              |                    | Central DHCP       |                  | EN           | NABLED        |             |   |
|   |                 |                      |                 | IP MA    | AC Binding             | ENABLED                               |                    | Flex NAT/PAT       |                  |              | DISABLED      |             |   |
|   |                 |                      |                 | Encry    | pted Traffic Analytics | DISABLED                              |                    |                    |                  |              |               |             |   |
|   |                 |                      |                 | СТЗ      | Policy                 |                                       |                    |                    |                  |              |               |             |   |
|   |                 |                      |                 | Inline   | Tagging                |                                       |                    |                    |                  |              |               |             |   |
|   |                 |                      |                 | SGAC     | CL Enforcement         |                                       |                    |                    |                  |              |               |             |   |
|   |                 |                      |                 | Defau    | ult SGT                | 2-65519                               |                    |                    |                  |              |               |             |   |
|   |                 |                      |                 |          |                        |                                       |                    |                    |                  |              |               |             |   |
|   |                 |                      |                 | ") Cano  | el                     |                                       |                    |                    |                  |              | Apply Apply   | y to Device |   |
|   |                 |                      |                 |          |                        |                                       |                    |                    |                  |              |               |             |   |

We create our guest Policy Profile with its dedicated VLAN

#### Configuration > Tags & Profiles > Policy

| Cisco Ca            | talyst 9800-L V | Vireless Controller         |                                         | Welc         | ome admin 🛛 🖀 🐨 🛕 🖺                                                                                                    | 🌣 🖄 🛛 📿 🛛 Search APa                         | We c                   | reate o                 | ur quest                 | Policy        |
|---------------------|-----------------|-----------------------------|-----------------------------------------|--------------|----------------------------------------------------------------------------------------------------|----------------------------------------------|------------------------|-------------------------|--------------------------|---------------|
| Q Search Menu Items | Configuration - | Add Policy Profile          |                                         |              |                                                                                                    | ×                                            | Profile                | e with it               | s dedica                 | ated VLAN     |
| 🔚 Dashboard         | + Add           | Disabling a Policy of       | configuring it in 'Enabled' state, will | result in lo | ss of connectivity for clients associated wit                                                                                                    | h this Policy profile.                       |                        |                         |                          |               |
|                     | Admin Status    |                             |                                         |              | Add Policy Profile                                                                                                    |                                              |                        |                         |                          | ×             |
| Monitoring >        |                 | General Access Policies     | QOS and AVC Mobility                    | Advar        | Disabling a Policy of the second second | or configuring it in 'Enabled' state, will r | esult in loss of conne | ctivity for clients ass | ociated with this Policy | profile.      |
|                     |                 | Name*                       | POLICY_PRFL_GUEST                       |              |                                                                                                    |                                              |                        |                         |                          |               |
|                     |                 | Description                 | Enter Description                       |              | General Access Policies                                                                                                    | QOS and AVC Mobility                         | Advanced               |                         |                          |               |
| C Licensing         |                 | Status                      | ENABLED                                 |              | RADIUS Profiling                                                                                                    |                                              |                        | WLAN ACL                |                          |               |
| K Troubleshooting   |                 | Passive Client              | DISABLED                                |              | HTTP TLV Caching                                                                                                    |                                              |                        | IPv4 ACL                | Search or Select         | ▼ 2           |
|                     |                 | IP MAC Binding              | ENABLED                                 |              | DHCP TLV Caching                                                                                                    |                                              |                        | IPv6 ACL                | Search or Select         |               |
|                     |                 | Encrypted Traffic Analytics | DISABLED                                |              | WLAN Local Profiling                                                                                                    |                                              |                        |                         |                          |               |
|                     |                 | CTS Policy                  |                                         |              | Global State of Device                                                                                                    | ٩                                            |                        | URL FIITERS             |                          | (1)           |
|                     |                 | Inline Tagging              |                                         |              | Classification                                                                                                    |                                              |                        | Pre Auth                | Search or Select         | <b>v</b>      |
|                     |                 | SGACL Enforcement           |                                         |              | Local Subscriber Policy Name                                                                                                    | Search or Select                             | ▼ 2                    | Post Auth               | Search or Select         |               |
|                     |                 | Default SGT                 | 2-65519                                 |              | VLAN                                                                                                    |                                              |                        | Post Autri              | Search of Select         |               |
|                     |                 |                             |                                         |              | VLAN/VLAN Group                                                                                                    | VLAN_GUEST                                   | • (i)                  |                         |                          |               |
|                     |                 | Cancel                      |                                         |              | Multicast VLAN                                                                                                    | default                                      |                        |                         |                          |               |
|                     |                 |                             |                                         |              |                                                                                                    | VLAN_EMPLOYEE                                |                        |                         |                          |               |
|                     |                 |                             |                                         |              |                                                                                                    | VLAN_VOICE                                   |                        |                         |                          |               |
| ,                   |                 |                             |                                         |              | Cancel                                                                                                    | VLAN_WIRELESS_MG                             | IMT                    |                         | 🗎 Ap                     | oly to Device |

cisco live!

#CiscoLive BRKEWN-2094

© 2024 Cisco and/or its affiliates. All rights reserved. Cisco Public 64

## Configuring the Policy Profile

#### Configuration > Tags & Profiles > Policy

| Add Policy Profile             |                                                         |                                                                      | ×                                     |
|--------------------------------|---------------------------------------------------------|----------------------------------------------------------------------|---------------------------------------|
| A Disabling a Policy of        | or configuring it in 'Enabled' state, will result in le | oss of connectivity for clients associated with this Policy profile. |                                       |
| General Access Policies        | QOS and AVC Mobility Adva                               | nced                                                                 |                                       |
| WLAN Timeout                   |                                                         | Fabric Profile O Search or Select 🗸 💈                                |                                       |
| Session Timeout (sec)          | 86400                                                   | Link-Local Bridging                                                  | To avoid too many                     |
| Idle Timeout (sec)             | 300                                                     | mDNS Service Search or Select                                        | reauthentications                     |
| Idle Threshold (bytes)         | 0                                                       | Hotspot Server Search or Select 🗸                                    |                                       |
| Client Exclusion Timeout (sec) | 60                                                      | User Defined (Private) Network                                       |                                       |
| Guest LAN Session Timeout      |                                                         | Status 🖸                                                             |                                       |
| DHCP                           |                                                         | Drop Unicast                                                         |                                       |
| IPv4 DHCP Required             |                                                         | DNS Layer Security                                                   | For increased                         |
| DHCP Server IP Address         |                                                         | DNS Layer Security Not Configured                                    | security/control                      |
|                                | Policy Proxy Se                                         | ettings                                                              |                                       |
|                                | ARP Proxy                                               |                                                                      | For increased                         |
|                                | IPv6 Proxy                                              | None                                                                 | security/control                      |
| cisco Live                     |                                                         | #Ciscol i                                                            | BRKEWN-2094 © 2024 Cisco and/or its a |

## Assign the WLAN Profile to the Policy Profile

#### Configuration > Tags & Profiles > Tags

| Cisco Catalyst 9800-L Wirele               | ess Controller                             | Welcome admin   | <b>♥ A ₿ ♥ ∅ 0 2</b>                                     | Search APs and Clients Q                            | edback 🖉 🗭                |  |
|--------------------------------------------|--------------------------------------------|-----------------|----------------------------------------------------------|-----------------------------------------------------|---------------------------|--|
| Q. Search Menu Items Configuration - > Tag | gs & Profiles * > Tags                     | Edit Policy Tag |                                                          |                                                     | ×                         |  |
| Policy Site R                              | IF AP                                      | A Changes ma    | y result in loss of connectivity for some clie           | ents that are associated to APs with this Policy Ta | g.                        |  |
| Monitoring                                 | Delete Cione                               | Name*           | POLICY_TAG_CORP                                          |                                                     |                           |  |
| Policy Tag Nar                             | ne                                         | Description     | Enter Description                                        |                                                     |                           |  |
| POLICY_TAG_C                               | CORP                                       | <               |                                                          |                                                     |                           |  |
| Administration > POLICY_TAG_E              | BRANCH                                     | V WLAN-POLIC    | Y Maps: 2                                                |                                                     |                           |  |
| C Licensing                                | ы 10 т                                     | + Add × De      | iete                                                     |                                                     |                           |  |
| ₩ Troubleshooting                          |                                            | WLAN Profile    |                                                          | Y Policy Profile                                    | т                         |  |
|                                            |                                            | WLAN_PRFL_GUE   | ST                                                       | POLICY_PRFL_GUEST                                   |                           |  |
|                                            |                                            | WLAN_PRFL_EMF   | PLOYEE                                                   | POLICY_PRFL_EMPLOYEE                                |                           |  |
| Walk Me Through >                          | o Catalyst 9800-L Wireless Controller      |                 | Welcome admin 🛛 🕋 🕵 🛕                                    | 🖺 🏟 🔯 🧭 🎜 Search APs and Clients                    | Q Feedback x <sup>#</sup> |  |
| Q. Search Menu Items                       | Configuration • > Tags & Profiles • > Tags |                 | Edit Policy Tag                                          |                                                     |                           |  |
|                                            | Policy Site RF AP                          |                 | f connectivity for some clients that are associated to A | Ps with this Policy Tag.                            |                           |  |
| Dashboard                                  | + Add × Delete Clone                       |                 |                                                          |                                                     |                           |  |
| Monitoring                                 | > Policy Tao Namo                          |                 | Name* POLICY_TA                                          | POLICY_TAG_BRANCH                                   |                           |  |
|                                            | > POLICY_TAG_CORP                          |                 | Description Enter Descr                                  | iption                                              |                           |  |
| () Administration                          | > POLICY_TAG_BRANCH                        |                 | VULAN-POLICY Maps: 2                                     |                                                     |                           |  |
|                                            | default-policy-tag                         |                 |                                                          |                                                     |                           |  |
|                                            |                                            |                 |                                                          |                                                     |                           |  |
| Troubleshooting                            |                                            |                 | WLAN Profile                                             | Policy Profile                                      | -                         |  |
|                                            |                                            |                 | WLAN_PRFL_GUEST                                          | POLICY_PRFL_GUEST                                   |                           |  |
|                                            |                                            |                 | WLAN_PRFL_EMPLOYEE                                       | POLICY_PRFL_EMPLOT                                  | TEE_FLEX                  |  |
| Walk Me Through >                          |                                            |                 |                                                          |                                                     | . 201210                  |  |
| cisco ivel                                 |                                            |                 | #Ciscol ive                                              | RDKEWNL-2004                                        | 2024 Circo and/or i       |  |

Here we can reuse our existing Policy Tags, so that APs will automatically start broadcasting the guest SSID as soon as we add it to the Policy Tag with its corresponding Policy Profile

### Additional references for Guest WLANs

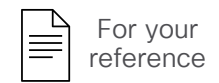

BRKEWN-2284

### Becoming a Wi-Fi Guest star: Better Practices for Guest Networks on Cisco Catalyst Wireless

https://www.ciscolive.com/on-demand/on-demand-library.html?#/session/1675722373660001tDKB

## Additional references for Guest WLANs

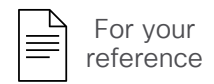

- Web Auth Bundle example with customizable portals
   https://software.cisco.com/download/home/286322605/type/282791507/release/16.10.1
- Customize the Web Authentication Portal on Catalyst 9800 WLC
   <a href="https://www.cisco.com/c/en/us/support/docs/wireless/catalyst-9800-series-wireless-controllers/216121-custom-web-authentication-on-catalyst-98.html">https://www.cisco.com/c/en/us/support/docs/wireless/catalyst-9800-series-wireless-controllers/216121-custom-web-authentication-on-catalyst-98.html</a>
- Configure 9800 WLC Lobby Ambassador with RADIUS and TACACS+ Authentication
   <a href="https://www.cisco.com/c/en/us/support/docs/wireless/catalyst-9800-series-wireless-controllers/215552-9800-wlc-lobby-ambassador-with-radius-an.html">https://www.cisco.com/c/en/us/support/docs/wireless/catalyst-9800-series-wireless-controllers/215552-9800-wlc-lobby-ambassador-with-radius-an.html</a>
- Configure and Troubleshoot External Web-Authentication on 9800 WLC
   <a href="https://www.cisco.com/c/en/us/support/docs/wireless/catalyst-9800-series-wireless-controllers/217457-configure-and-troubleshoot-external-web.html">https://www.cisco.com/c/en/us/support/docs/wireless/catalyst-9800-series-wireless-controllers/217457-configure-and-troubleshoot-external-web.html</a>
- Configure DNA Spaces Captive Portal with Catalyst 9800 WLC
   <a href="https://www.cisco.com/c/en/us/support/docs/wireless/dna-spaces/215423-dna-spaces-captive-portal-with-9800-cont.html">https://www.cisco.com/c/en/us/support/docs/wireless/dna-spaces/215423-dna-spaces-captive-portal-with-9800-cont.html</a>
- Configure Central Web Authentication (CWA) on Catalyst 9800 WLC and ISE
   <a href="https://www.cisco.com/c/en/us/support/docs/wireless/catalyst-9800-series-wireless-controllers/213920-central-web-authentication-cwa-on-cata.html">https://www.cisco.com/c/en/us/support/docs/wireless/catalyst-9800-series-wireless-controllers/213920-central-web-authentication-cwa-on-cata.html</a>
- Configure Central Web Authentication with Anchor on Catalyst 9800
   <a href="https://www.cisco.com/c/en/us/support/docs/wireless/catalyst-9800-series-wireless-controllers/216500-catalyst-9800-central-web-authenticati.html">https://www.cisco.com/c/en/us/support/docs/wireless/catalyst-9800-series-wireless-controllers/216500-catalyst-9800-central-web-authenticati.html</a>
- Configure FlexConnect with Authentication on Catalyst 9800 WLC
   <a href="https://www.cisco.com/c/en/us/support/docs/wireless/catalyst-9800-series-wireless-controllers/213921-flexconnect-configuration-with-central-a.html">https://www.cisco.com/c/en/us/support/docs/wireless/catalyst-9800-series-wireless-controllers/213921-flexconnect-configuration-with-central-a.html</a>

# Further tweaks

cisco Live!

## QoS - Trust DSCP Upstream: the one to start with

As of IOS-XE 17.4.1 it is always enabled by default, but if not:

ap profile <AP\_JOIN\_PROFILE\_NAME>
 qos-map trust-dscp-upstream

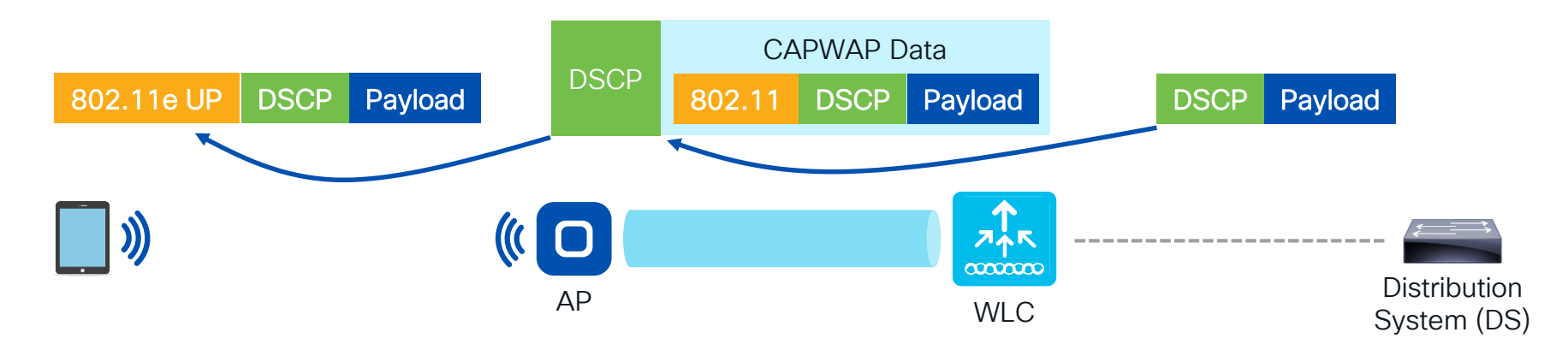

Downstream: the original DSCP value from the DS (Distribution System) is preserved; the same DSCP value is used to mark the CAPWAP data tunnel, then translated to the 802.11e UP value in the 802.11 header. (assuming no remarking is applied at the WLC level)

For your

reference

## QoS - Trust DSCP Upstream: the one to start with

For your

reference

As of IOS-XE 17.4.1 it is always enabled by default, but if not:

ap profile <AP\_JOIN\_PROFILE\_NAME>
 qos-map trust-dscp-upstream

Upstream: the 802.11e UP value from the endpoint (if any) is ignored; the original DSCP value is used to mark the CAPWAP data tunnel too, then preserved all the way up to the DS. (assuming no remarking is applied at the WLC level)

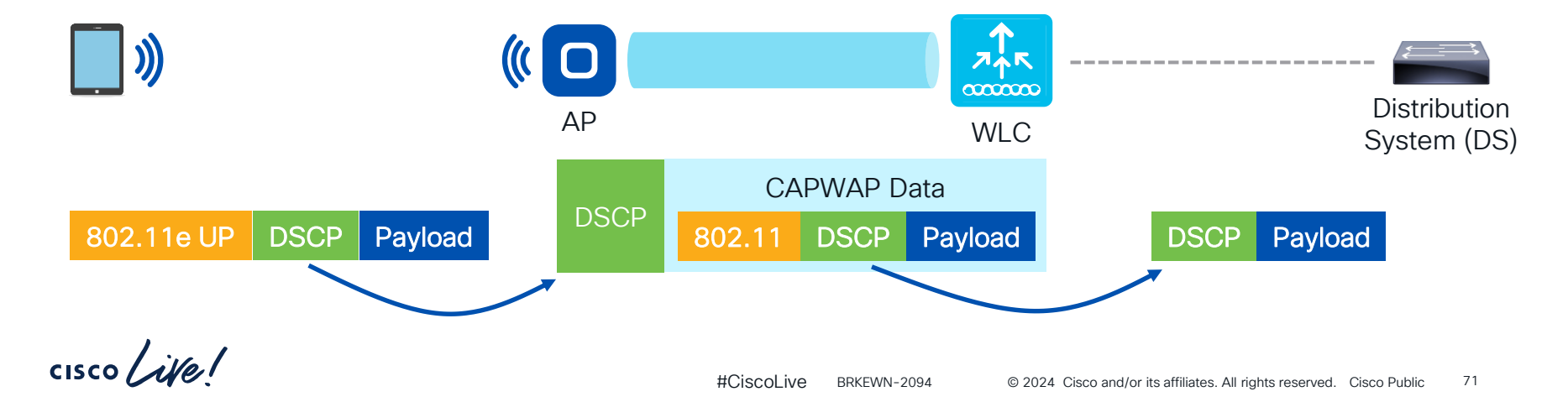

## Devices and applications visibility

### Configuration > Wireless > Wireless Global

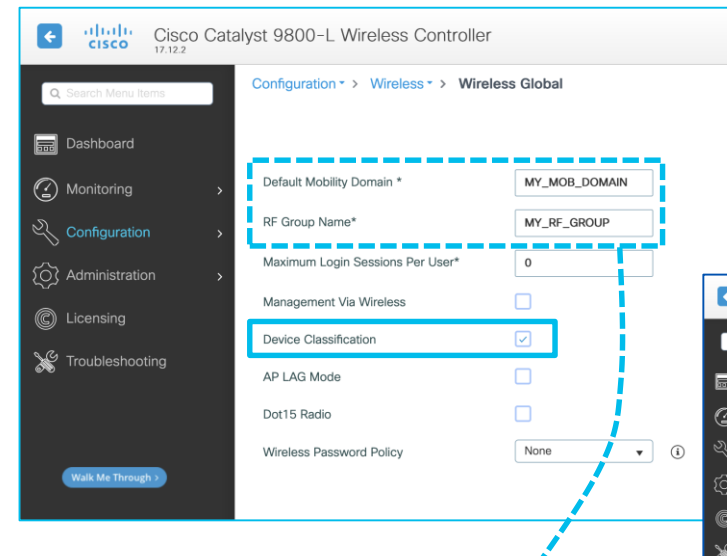

Especially during a PoC/test, we may want to keep the mobility domain and the RF group names unique, so that they do not match and interact with those already in production (unless needed)

∠⇒ Application visibility (and control) is done at the WLC level (downstream and upstream) for central switching, and at the AP level for FlexConnect local switching
 ∠⇒ If the same WLAN Profile is linked to different Policy
 Profiles, these Policy Profiles must have the same central or local switching settings and the same flow monitor

### Configuration > Services > Application Visibility

| cisco          | Cisco Cal             | talyst 9800-L | Wireless Controller                                |                                 | Welcome admin                                                                                  | ¢ 🛯 🗛 🦻    | <br>Search APs and Clients Q | EFeedback K* 🗭 |
|----------------|-----------------------|---------------|----------------------------------------------------|---------------------------------|------------------------------------------------------------------------------------------------|------------|------------------------------|----------------|
| Search Menu I  | items                 | Configuration | Services     Appli                                 | cation Visibility               |                                                                                                |            |                              |                |
| Dashboard      |                       | Enable AVC    | Define Policy<br>Relevant<br>Irrelevant<br>Default | Upgrade Protoc                  | IN Flow Monitors                                                                               |            |                              |                |
|                |                       | Enabled       |                                                    |                                 |                                                                                                |            |                              | The Apple      |
|                |                       | Drag and Dro  | p, double click or click on the                    | a button from Selected Profiles | to add/remove Profiles                                                                         |            | Q. Search                    |                |
|                | censing Available (1) |               |                                                    | Enabled (3)                     |                                                                                                |            |                              |                |
|                |                       | Profiles      |                                                    |                                 | Profiles                                                                                       | Visibility | Collector Address            |                |
|                |                       | 🛜 defau       | It-policy-profile                                  | ÷                               | POLICY_PRFL_EMPLOYEE                                                                           |            | Local 🗹 External 🗌           | ÷              |
|                |                       |               |                                                    |                                 | POLICY_PRFL_EMPLOYEE_FLEX                                                                      |            | Local 🗹 External 🗌           | ÷              |
| Walk Me Throug | gh >                  |               |                                                    |                                 | POLICY_PRFL_GUEST                                                                              | V          | Local 🗹 External 🗌           | ÷              |
|                |                       |               |                                                    |                                 |                                                                                                |            |                              |                |
|                |                       |               |                                                    | Enable All                      | <ul> <li>- up          <ul> <li>- down</li> <li>- administratively down</li> </ul> </li> </ul> |            |                              | Disable All    |
#### If not already enabled, let's turn on CleanAir

#### Configuration > Radio Configurations > CleanAir

| Cisco Catalyst 980    | 0-L Wireless Controller                      | Welcome admin                            |                                                     |                                                       |
|-----------------------|----------------------------------------------|------------------------------------------|-----------------------------------------------------|-------------------------------------------------------|
| Q Search Menu Items   | ration • > Radio Configurations • > CleanAir |                                          |                                                     |                                                       |
| 6 GHz B               | and 5 GHz Band 2.4 GHz Band                  |                                          |                                                     |                                                       |
| Monitoring      A     | a Trap Configuration                         | F                                        | or high density envir                               | onments we can avoid                                  |
| Configuration >       | able CleanAir                                | В                                        | 3T detection to optim                               | ize logs/operations                                   |
| Administration     Re |                                              |                                          |                                                     |                                                       |
| © Licensing           | 6 GHz Band 5 GHz Band 2.4 GHz Band           |                                          | 6 GHz Band 5 G Iz Band <b>2.4 GH</b>                | z Band                                                |
| 💥 Troubleshooting     | General Trap Configuration                   |                                          | General Trap Configuration                          |                                                       |
|                       | Enable CleanAir                              |                                          | Enable CleanAir                                     |                                                       |
| Walk Me Through >     | Enable SI                                    |                                          | Enable SI                                           | D                                                     |
|                       | Report Interferers                           |                                          | Report Interferen                                   |                                                       |
|                       | Available Interference Types Interfe         | rence Types to detect                    | Available Interference Types                        | Interference Types to detect                          |
|                       | > Jamm<br>Control                            | Transmitter<br>ner<br>inuous Transmitter | BLE Beacon<br>Bluetooth Discovery<br>Bluetooth Link | > TDD Transmitter<br>Jammer<br>Continuous Transmitter |
|                       | < DEC<br>Video                               | - like Phone<br>5 Camera                 |                                                     | < Video Camera                                        |

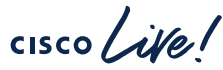

### Energy efficiency

Configuration > Tags & Profiles > Power Profile (i.e., what the APs should do)

| Cisco ,            | Cisco Catal | lyst 9800-L Wireless Controller                     |                                | Welcome adm       | in 🖌 🏠 🗖         | <b>A</b> 🖹 🌣   | Ø 0 2          | Search Al      | Ps and Clients |
|--------------------|-------------|-----------------------------------------------------|--------------------------------|-------------------|------------------|----------------|----------------|----------------|----------------|
| Q Search Menu Item | 15          | Configuration * > Tags & Profiles * > Power Profile | Add Power Profile              | •                 |                  |                |                |                | ×              |
|                    |             | + Add × Delete Clone                                | Name*                          | PWR_PRFL_1G_      | 1X1              |                |                |                |                |
|                    |             | Profile Name                                        | Description                    | Enter Description |                  |                |                |                |                |
| Monitoring         | >           |                                                     | Power Save<br>Client Threshold | 3                 |                  |                |                |                |                |
|                    | >           |                                                     | $+$ Add $\times$ D             | elete             |                  |                |                |                |                |
|                    | >           |                                                     | Rule                           |                   |                  |                |                |                |                |
| C Licensing        | While       | e X (or more) clients are                           | Sequence number*               |                   | 4                |                |                |                |                |
| 💥 Troubleshootii   | conn        | ected, the AP does not                              | Interface                      | Radio             | ▼ Paramete       | er (           | Spatial Stream | •              |                |
|                    | apply       | the Power Profile                                   | Interface ID                   | 6 GHz             | • Paramete       | er value       | 1x1            | •              |                |
|                    |             |                                                     |                                |                   | × •              |                |                |                |                |
|                    | ,           |                                                     | Sequence                       | Interface T       | Interface ID     | Parameter      | ▼ Paramete     | er Value 🏾 🎙   | r              |
|                    |             |                                                     | 0                              | Ethernet          | GigabitEthernet0 | Speed          | 1000 MB        | PS             |                |
|                    |             |                                                     | 1                              | Radio             | 2.4 GHz          | Spatial Stream | 1x1            |                |                |
|                    |             |                                                     | 2                              | Radio             | 5 GHz            | Spatial Stream | 1 1x1          |                |                |
|                    |             |                                                     | R ≺ 1 ► ►                      |                   | Secondary 5 GHz  | Spatial Stream | 1 1X1          | - 4 of 4 items |                |
|                    |             |                                                     | Cancel                         |                   |                  |                |                | Apply to De    | evice          |

Example of a Power Profile for lower consumption:

- Ethernet = 1 Gbps
- 2.4 GHz radio = 1x1\*
- 5 GHz radio(s) = 1x1\*
- 6 GHz radio = 1x1\*

\* The Spatial Stream option under the Power Profile was introduced in IOS-XE 17.10.1, hence today we need at least IOS-XE 17.12.x

### Energy efficiency

Configuration > Tags & Profiles > Calendar (i.e., when the APs should do it)

| Cisco Cata          | alyst 9800-L Wireless Controlle       | r                        |                                       | Welcome admin                             | *         | ₹ 4          |        | ۰ | 0 |
|---------------------|---------------------------------------|--------------------------|---------------------------------------|-------------------------------------------|-----------|--------------|--------|---|---|
| Q Search Menu Items | Configuration * > Tags & Profiles * > | Calendar                 |                                       |                                           |           |              |        |   |   |
| Dashboard           | + Add X Delete                        |                          |                                       |                                           |           |              |        |   |   |
| Monitoring >        | Profile Name                          | T R                      | ecurrence                             |                                           | T         | Start Tim    | e      |   |   |
| Configuration >     |                                       |                          |                                       |                                           |           |              |        |   |   |
| () Administration > |                                       | Add Calendar Profil      | e                                     |                                           |           |              |        | ĸ |   |
| C Licensing         |                                       | • This profile will be i | n effect at 22:00:00 and<br>day endir | d has a duration of 08:0<br>g at 06:00:00 | 0:00 whic | h extends to | o next |   |   |
| X Troubleshooting   |                                       |                          |                                       |                                           |           |              |        | ľ |   |
|                     |                                       | Name*                    |                                       | CALENDAR_PRFL_NI                          | ЭНТ       |              |        |   |   |
|                     |                                       | Recurrence               |                                       | Daily                                     | •         |              |        |   |   |
| Walk Me Through >   |                                       | Start Time               |                                       | 22:00:00                                  | ╚         |              |        |   |   |
|                     |                                       | End Time                 |                                       | 06:00:00                                  | <b>©</b>  |              |        |   |   |
|                     |                                       | Cancel                   |                                       |                                           | Ē         | Apply to     | Device |   |   |
|                     |                                       |                          |                                       |                                           |           |              |        |   |   |
|                     |                                       |                          |                                       |                                           |           |              |        |   |   |

Example of a Calendar Profile for non-working hours:

- Daily
- 10pm to 6am

### Energy efficiency

Configuration > Tags & Profiles > AP Join > (Edit AP Join Profile) > AP > Power Management

| Cisco Cisco Catalys  | st 9800-L Wireless Controller                                                    |                                                                                                   | Welcome admin 🛛 🐐 📽 🛕 🖺 🏟 🔞 🤪 🌫 Search APs and Cleris 🔍 🗎 🖀 Feedback 🦨 🗭                                                                                                    |
|----------------------|----------------------------------------------------------------------------------|---------------------------------------------------------------------------------------------------|----------------------------------------------------------------------------------------------------|
| Q. Search Menu Items | Configuration * > Tags & Profiles * > AP Join                                    |                                                                                                   | Edit AP Join Profile *                                                                                                    |
| Dashboard            | + Add X Delete                                                                   |                                                                                                   | General Client CAPWAP AP Management Security ICap QoS Geolocation                                                                                                    |
|                      | AP Join Profile Name                                                             | ▼ Description                                                                                     |                                                                                                    |
| Monitoring           | default-ap-profile                                                               | default ap profile                                                                                | Regular Power Profile                                                                                                    |
| Configuration        | ⊣ ⊣ 1 ⊳ ⊨ 10 ▼                                                                   |                                                                                                   |                                                                                                    |
| Administration       |                                                                                  |                                                                                                   | Calendar Profile - Power Profile Map                                                                                                    |
| C Licensing          |                                                                                  |                                                                                                   | + Add Selete                                                                                                    |
| X Troubleshooting    |                                                                                  |                                                                                                   | Calendar Y Recurrence Y Start Time Y End Time Y Power Profile Y                                                                                                    |
| (Rul M: Tangh)       | Under the "C<br>Power Profile<br>Join Profile, v<br>our Calendar<br>the wanted P | Calendar Profile –<br>e Map" of the AP<br>we can then link<br>Profile(s) with<br>Power Profile(s) | Calendar - Prover Map         Calendar Profile Detailed         Calendar *       CalenDAR_PRFL, Class         I This profile will be In effect at 22:00:00 and has a duration of 08:00:00 which extends to next day ending at 06:00:00         Recurrence       Daily         Start Time       22:00:00         End Time       06:00:00         Power*       PWR_PRFL_16_1 → Class         Very Profile Detailed       Image: Classifier of thereface ID Y Parameter Value Y         0       Ethernet       GigabilEthermet0         1       Radio       5 Gitz       Spatial Stream       1x1         3       Radio       5 Gitz       Spatial Stream       1x1         4       Radio       6 Gitz       Spatial Stream       1x1         4       Radio       6 Gitz       Spatial Stream       1x1         4       Radio       6 Gitz       Spatial Stream       1x1         4       Radio       6 Gitz       Spatial Stream       1x1         4       To F       To S of 5 items       1       - 5 of 5 items |

cisco live

#### **AP Join Profile optimizations**

#### Configuration > Tags & Profiles > AP Join (General tab)

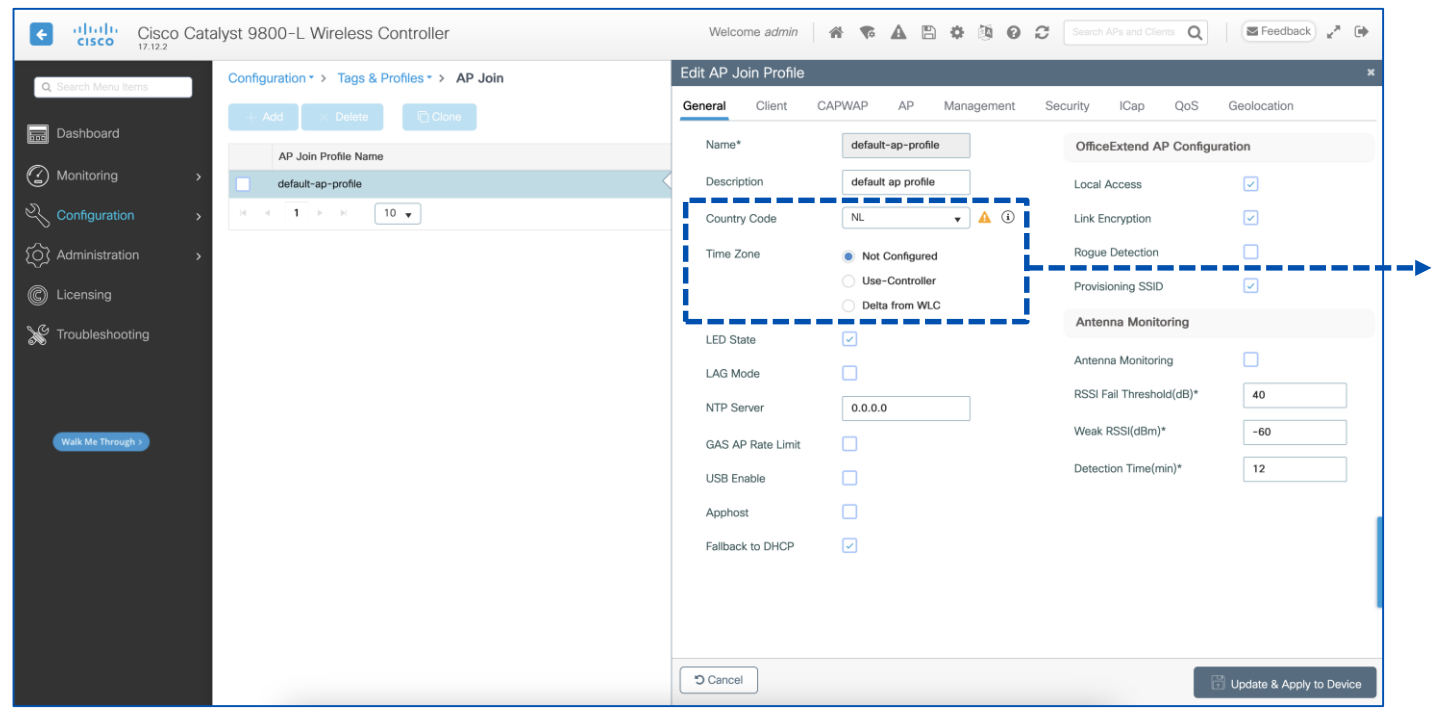

For your reference

Not always mandatory for APs to work, but generally recommended to set the Country Code, as well as the Time Zone (often "Use-Controller") for consistency and troubleshooting

cisco il

### **AP Join Profile optimizations**

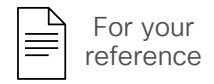

#### Configuration > Tags & Profiles > AP Join (Management > Device/User tabs)

| ICap       QoS       Geolocation       Enabling SSH (and configuring the User account) is highly recommended for additional         at       Image: Configuration of the User account of the User account of the User                                                                                            |
|----------------------------------------------------------------------------------------------------|
| ICap       QoS       Geolocation       Enabling SSH (and configuring the User account) is highly recommended for additional         at       Image: Structure the User account is highly recommended for additional                                                                                                    |
| the User account) is highly<br>recommended for additional                                                                                                    |
| recommended for additional                                                                                                    |
|                                                                                                    |
|                                                                                                    |
|                                                                                                    |
| al Console 🛈 🔽                                                                                                    |
| Client CAPWAP AP Management Security ICap QoS                                                                                                    |
| User Credentials CDP Interface                                                                                                    |
| anagement                                                                                                    |
|                                                                                                    |
| admin Wireless Password Policy is Disabled                                                                                                    |
| vord Type clear   Although disabled, it is recommended to follow the following password rules                                                                                                    |
| vord Oo's:                                                                                                    |
| t Type clear   Clear   Clear |
| At least one lowercase character                                                                                                    |
| <ul> <li>Don'ts:</li> <li>Default passwords (CISc0) and reverse passwords (Oc\$tc) are not allowed</li> <li>Alphabets repeated more than twice in sequence (CCC)</li> <li>Digits repeated more than twice in sequence (666)</li> <li>Sequential digits are not allowed (234)</li> <li>Sequential characters are not allowed (Imn)</li> </ul>                                                                                                    |
| al Cor<br>anag<br>ame<br>vord<br>vord<br>tt Typ                                                                                                    |

cisco/ile!

#CiscoLive

#### Just a more custom technique

- These first steps could kick start PoC's and initial deployments with some solid basis
- Although not an automated approach, it lets us maintain detailed control on what we are configuring
- An optimized "master" configuration could then massively be deployed through faster centralized orchestration tools
- Our mileage may vary according to many other deployment-specific factors

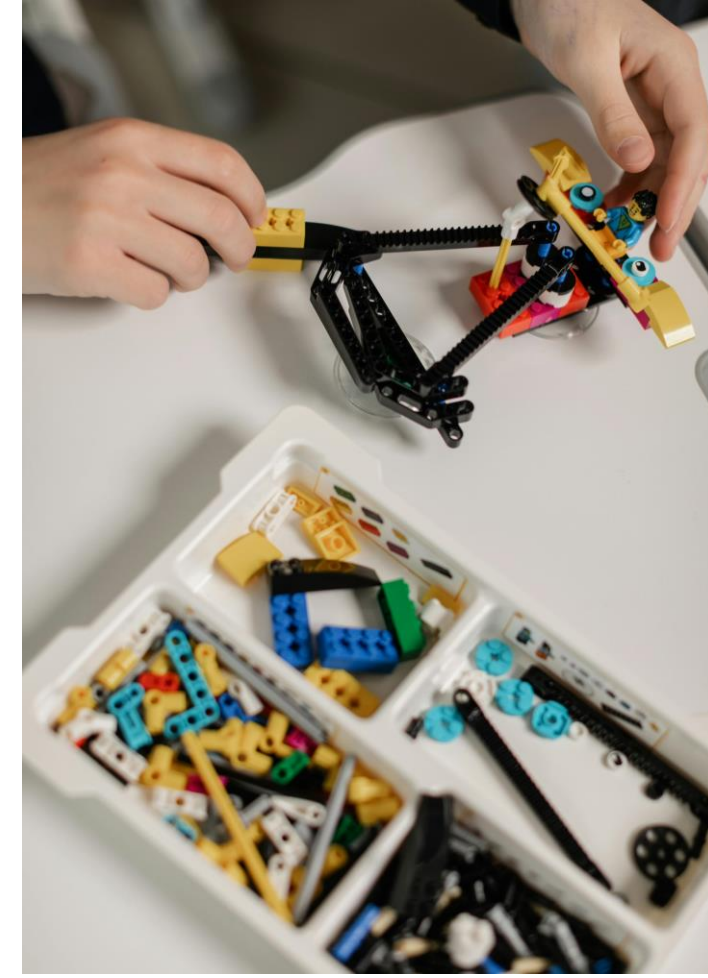

cisco il

### Some suggestions on where to go next

For your reference

- Any "BRKEWN" session
- BRKEWN-2339
   Catalyst 9800 Configuration Best Practices
- IBOEWN-2031
   The Inner Workings of QoS for Modern Wireless Networks
- BRKEWN-2043 Saving Energy and Money with Your Cisco Wireless Network
- BRKEWN-3413 Advanced RF Tuning for Wi-Fi 6E with Catalyst Wireless: Become an Expert, while getting a little help from AI
- BRKEWN-3628 Troubleshoot Catalyst 9800 Wireless Controllers
- BRKEWN-3002
   Make a Wireless Engineer's Life Easy by Using Automation to Troubleshoot and Analyze Logs

### **Complete Your Session Evaluations**

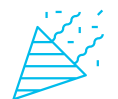

Complete a minimum of 4 session surveys and the Overall Event Survey to be entered in a drawing to **win 1 of 5 full conference passes** to Cisco Live 2025.

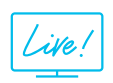

Earn 100 points per survey completed and compete on the Cisco Live Challenge leaderboard.

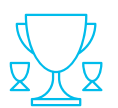

Level up and earn exclusive prizes!

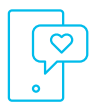

Complete your surveys in the Cisco Live mobile app.

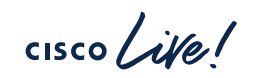

## Continue your education

 Visit the Cisco Showcase for related demos

- Book your one-on-one Meet the Engineer meeting
- Attend the interactive education with DevNet, Capture the Flag, and Walk-in Labs
- Visit the On-Demand Library for more sessions at <u>www.CiscoLive.com/on-demand</u>

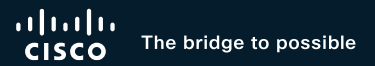

# Thank you

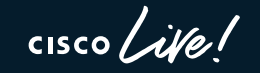

#CiscoLive